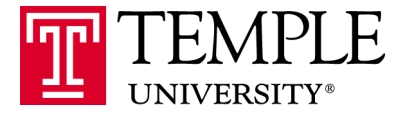

# Banner Student: INB Query Access for Administrators and Advisors 9.3.3 July 28, 2017

### **Table of Contents**

| Table of Contents                                | 1  |
|--------------------------------------------------|----|
| Introduction:                                    | 4  |
| Navigation:                                      | 4  |
| SPAIDEN – General Personal Identification        | 5  |
| Key ID:                                          | 5  |
| SOAIDEN – Person Search                          | 6  |
|                                                  | 6  |
| SPAIDEN – General Personal Identification        | 6  |
| Current Identification Tab:                      | 6  |
| Alternate Identification Tab:                    | 6  |
| Address Information Tab:                         | 7  |
| Telephone Tab:                                   | 7  |
| Biographical Tab:                                | 7  |
| Email Tab:                                       | 8  |
| Emergency Contact Tab:                           | 9  |
| SGASTDN – General Student:                       | 9  |
| Learner Tab:                                     | 10 |
| General Learner:                                 | 10 |
| Curricula Tab:                                   | 11 |
| Curriculum/Field of Study Subtab:                | 11 |
| Curriculum:                                      | 11 |
| Status Details:                                  | 11 |
| Curricula Tab:                                   | 12 |
| Field of Study:                                  | 12 |
| Activities Tab:                                  | 12 |
| Veteran Tab:                                     | 12 |
| Academic and Graduation Status, Dual Degree Tab: | 12 |
| Miscellaneous Tab:                               | 13 |
| SGASTDQ – General Student Summary:               | 13 |
| SOATEST – Test Score Information                 | 14 |
| SOAHOLD – Hold Information Form                  | 14 |
| SGASADD – Additional Student Information         | 15 |
| Cohorts:                                         | 15 |
| Attributes:                                      | 15 |
| SFASRPO – Student Registration Permit-Override   | 15 |
| SFAREGS – Student Course Registration            | 16 |

| SFAREGS – Student Course Registration                   | 16 |
|---------------------------------------------------------|----|
| Registration Tab:                                       | 17 |
| Enrollment Information:                                 | 17 |
| Course Information:                                     | 17 |
| Student Term Tab:                                       | 17 |
| Curricula Tab:                                          | 17 |
| Curriculum/Field of Study: Curriculum Subtab            | 17 |
| Curricula Tab:                                          | 18 |
| Field of Study:                                         | 18 |
| SFAREGQ – Registration Query                            | 19 |
| SFAREGF – Student Course/Fee Query                      | 19 |
| TSICSRV – Customer Service Inquiry                      | 19 |
| Account Summary:                                        | 19 |
| TSICSRV – Customer Service Inquiry                      | 20 |
| Details:                                                | 20 |
| TSAAREV – Account Detail Review Form                    | 20 |
| Account Details:                                        | 20 |
| SPACMNT – Person Comment                                | 21 |
| SFASTCA – Student Course Registration Audit             | 22 |
| Registration Audit Tab:                                 | 22 |
| Registration Error Message Tab:                         | 23 |
| SPAAPIN – Alternate Personal Identification Number Form | 24 |
| RAP Codes:                                              | 24 |
| SHATRNS – Transfer Course Information                   | 24 |
| Undergraduate and Graduate Transfer Courses:            | 24 |
| SHATERM – Term Sequence Course History                  | 26 |
| SHATERM – Term Sequence Course History                  | 26 |
| Current Standing Tab:                                   | 26 |
| Term GPA and Course Detail Information Tab:             | 27 |
| SHASUBJ – Student Subject Sequence History              | 27 |
| Current Standing Tab:                                   | 27 |
| Subject GPA and Course Detail Information Tab:          | 28 |
|                                                         | 28 |
| SHACRSE – Course Summary                                | 28 |
| SHATCKN – Course Maintenance                            | 29 |
| SHADEGR – Degree and Other Formal Awards                | 29 |
| SAAADMS – Admissions Application                        | 30 |
| SAADCRV – Admissions Decision                           | 31 |
| SOAHSCH – High School Information                       | 31 |

| SOAPCOL – Prior College                  | 32 |
|------------------------------------------|----|
|                                          | 32 |
| SAASUMI - Admissions Application Summary | 32 |
| APPENDIX A: Student Coding               | 33 |
| Attributes:                              |    |
| Cohorts:                                 |    |
| Activities:                              |    |
| Sport Codes:                             |    |
| Educational Goal:                        |    |
|                                          |    |

### Introduction:

#### Welcome to Banner Administrative Pages!

There are some exciting new changes that will ease you use and reporting. This guide provides training for the new **Banner Student: INB Query Access for Administrators and Advisors**.

#### **Navigation:**

For simplicity in this training; each form will be referred to by its code (i.e. the General Person Identification will be referred to as SPAIDEN). You can also set up your Banner to open forms you will commonly use by using GUAPMNU.

There are several ways to select a page initially. After entering the Application Navigator, you can type in a form name from the Welcome screen and hit 'Enter'.

Selecting the Search tool in the top left-hand corner, will allow you to type the page name or key words.

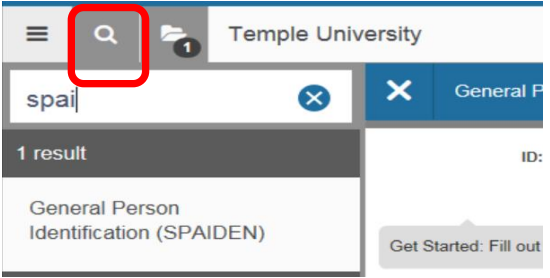

Selecting the Menu option, will allow you to select the page you want from a series of folders and sub-folders.

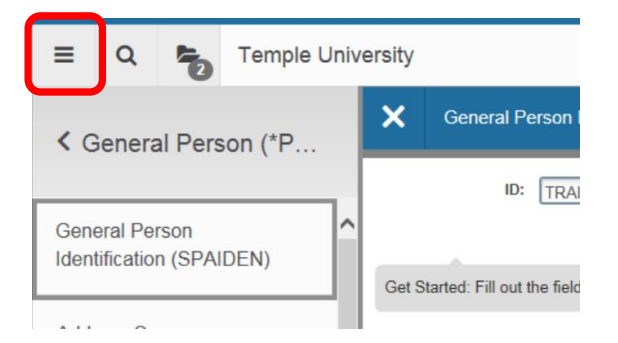

To navigate through a page, select the "Go" button at the top right corner; this replaces the "Next Block" function. Once you are in a page, the button changes to "Start Over"; selecting this will return you to the ID box to enter a new ID. If needed, the Save button is on the bottom right. The "Add" and "Retrieve" are used for viewing xtender documents only.

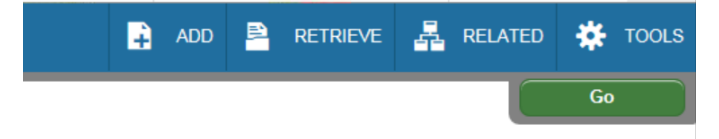

At the bottom of the page, you can click on the down arrows to move through the block. You can also directly click on the secondary tabs and into sections. You will still have the option to tab through many of the fields.

| General Person Id tification SPAIDEN 9.3.3 (DEVL) |                            |            |               |              |  |  |  |  |  |  |  |
|---------------------------------------------------|----------------------------|------------|---------------|--------------|--|--|--|--|--|--|--|
| ID: TRAIN0101 Owl, O                              | scar A                     |            |               |              |  |  |  |  |  |  |  |
| <b>Current Identification</b>                     | Alternate Identification   | Address    | Telephone     | Biographical |  |  |  |  |  |  |  |
| DENTIFICATION                                     |                            |            |               |              |  |  |  |  |  |  |  |
| D                                                 | TRAIN0101                  |            |               |              |  |  |  |  |  |  |  |
| PERSON                                            |                            |            |               |              |  |  |  |  |  |  |  |
| Last Name                                         | Owl                        |            |               |              |  |  |  |  |  |  |  |
| First Name                                        | Oscar                      |            |               |              |  |  |  |  |  |  |  |
| Activ                                             | oppide 07/11/2017 10:28:13 | PM Activit | y User SMCCAF | FFR          |  |  |  |  |  |  |  |

Tabs such as Addresses, Emergency Contacts, etc. may have multiple records. This is indicated at the bottom of the form. You would click on the arrow to page through the records.

| •   |              |            | •             |
|-----|--------------|------------|---------------|
| M - | 🛯 1 of 3 🕨 🔰 | 1 Ver Page | Record 1 of 3 |
|     |              |            |               |

At the bottom of the form, you can see the last update on this record and who it was.

|      | -  | Activity Date 07/11/2017 10:28:14 PM Activity User SMCCAFFR |  |
|------|----|-------------------------------------------------------------|--|
| READ | Re | ord: 1/3 SPRIDEN_PREVIOUS.SPRIDEN_NTYP_CO                   |  |

### **SPAIDEN – General Personal Identification**

#### Key ID:

Used to search for a specific person. If you are not sure of the spelling of their name; click on the box with the three dots known as the List of Values (LOV) to find other search options.

|   | -                        |              |
|---|--------------------------|--------------|
| × | General Person Identific | ation SPAIDE |
|   |                          |              |
|   | ID:                      | +            |

Clicking on **Person Search** directs you to **SOAIDEN**, were you can search by specific fields.

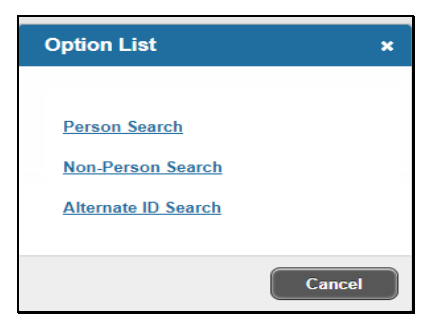

### **SOAIDEN – Person Search**

Used to filter a search for a student by customized fields. You can <u>add</u> Fields to narrow your search.

If you are not sure on the exact spelling, you can change the operator in second field to fit your needs. Select the fields to search by and make sure the button **Case-Insensitive Query** is selected. Click on Go to view the results.

When you find a match for the student that you are looking for, **double click on the ID number to select that record**.

| 0                      |                      |  |     |       |          |        |        |               |          |
|------------------------|----------------------|--|-----|-------|----------|--------|--------|---------------|----------|
| X Person Search        | SOAIDEN 9.3.5 (DEVL) |  | ADD |       | RETRIEVE | RE     | LATED  | 🇱 TOOLS       | 1        |
| PERSON SEARCH          |                      |  | 6   | Inser | 🗖 Delete | 🖷 Сору | 🗅 More | e Information | 👻 Filter |
|                        |                      |  |     |       |          |        |        |               | 0        |
| Last Name 🔹            | Contains T           |  |     |       |          |        |        |               | ۰        |
| Add Another Field 🔻    |                      |  |     |       |          |        |        |               |          |
|                        |                      |  |     |       |          |        |        | Clear All     | Go       |
| Case Insensitive Query | Case Sensitive Query |  |     |       |          |        |        |               |          |

### **SPAIDEN – General Personal Identification**

#### **Current Identification Tab:**

Contains person, non-person ID and name source information for the student in this tab.

| ID: TRAIN0101 Owl, (   | Oscar A.                 |         |           |              |        |                   |                     |           |          |          |          |           | Start O   | ver      |
|------------------------|--------------------------|---------|-----------|--------------|--------|-------------------|---------------------|-----------|----------|----------|----------|-----------|-----------|----------|
| Current Identification | Alternate Identification | Address | Telephone | Biographical | E-mail | Emergency Contact | Additional Ident    | ification |          |          |          |           |           |          |
| IDENTIFICATION         |                          |         |           |              |        |                   |                     |           | 🖶 Insert | E Delete | 🖪 Сору   | 🗅 More Ir | formation | 👻 Filter |
| ID                     | TRAIN0101                |         |           |              |        |                   | Name Type           |           |          |          |          |           |           |          |
| • PERSON               |                          |         |           |              |        |                   |                     |           |          |          | 🔒 Insert | 🗖 Delete  | 🖷 Сору    | 👻 Filter |
|                        |                          |         |           |              |        |                   | Prefix              |           |          |          |          |           |           |          |
| Last Name              | Owl                      |         |           |              |        |                   | Suffix              |           |          |          |          |           |           |          |
| First Name             | Oscar                    |         |           |              |        | F                 | referred First Name |           |          |          |          |           |           |          |
| Middle Name            | A                        |         |           |              |        |                   | Full Legal Name     |           |          |          |          |           |           |          |
| NON-PERSON             |                          |         |           |              |        |                   |                     |           |          |          | 🔒 Insert | E Delete  | 📲 Сору    | 👻 Filter |
| ID AND NAME SOURCE     |                          |         |           |              |        |                   |                     |           |          |          | 🚦 Insert | 🗖 Delete  | 🖷 Сору    | 👻 Filter |

#### **Alternate Identification Tab:**

Used to view information for an alternate ID and name.

### Address Information Tab:

The most active or current address is shown first. Clicking on the arrows will allow you to page through other or inactive addresses.

| TRAIN0101 Owl,        | Dscar A.                                                  | Start                                            | mer            |
|-----------------------|-----------------------------------------------------------|--------------------------------------------------|----------------|
| urrent Identification | Alternate Identification Address Telephone Biographical E | nail Emergency Contact Additional Identification |                |
| DDRESS INFORMATIC     | N                                                         | 📑 Insert 🚍 Delete 🍹 Copy                         | <b>Ÿ</b> , Fit |
| From Date             | 85207201E                                                 | Address Verified                                 |                |
| To Date               |                                                           | Skip Address Verify                              |                |
| Address Type          | PR . Permanent                                            | Nation 157 United States of America              |                |
| Sequence Number       | 4                                                         | Telephone Type HOME in Home                      |                |
| Street Line 1         | 4 Oot Lane                                                | Area Code                                        |                |
| Street Line 2         |                                                           | Phone Number                                     |                |
| Street Line 3         |                                                           | Extension in in                                  |                |
|                       |                                                           | inactivate Address                               |                |
| City                  | Conshohocken                                              | Source                                           |                |
| State or Province     | PA Pennsylvania                                           | Delivery Point                                   |                |
| ZIP or Postal Code    | (19428                                                    | Correction Digit                                 |                |
|                       |                                                           | Computer Comp                                    |                |

### **Telephone Tab:**

The most current phone number is shown. Clicking on the arrow below will show you any other or inactive phone numbers.

### **Biographical Tab:**

- Gender: Options include Male, Female, or Not Available if the gender is unknown.
- Birth Date: student birthdate.
- Age: Calculated by the system based on the Date of Birth.
- The age is not stored in the database, but is calculated each time the form is queried.
- SSN/SIN/TIN: Social Security Number.
   This field will mask all but the last 4 digits of the SSN. i.e. \*\*\*\*\*1234.

**Confidential box:** If checked, indicates that information about this student should remain confidential. The message "**Confidential**" displays on any forms. This indicator does not control any other system processing.

**Deceased box:** If checked, indicates that the student is deceased.

• Online processing is not prevented for deceased IDs. The message "**Deceased**" displays on any forms, however, you can request and run a transcript for a student who is deceased.

• Note: The Grade Mailer Report **SHRGRDE** (restricted access) and associated processing are prohibited for a deceased student.

**Deceased Date**: When the deceased date is entered, the system automatically checks the "**Deceased**" checkbox.

- Citizenship: U.S. Federal status
- Marital Status: Single, Married, Partnered, etc.
- Religion: not used at Temple University
- Legacy: relationship to Temple University alumni
- Ethnicity: ethnic background.
  - o This is critical for IPEDs and additional reports.
- New Ethnicity: used to select the new ethnicity for the student.

**Ethnicity and Race Confirmed Date Checkbox:** student's race and ethnicity have been confirmed.

- Veteran File Number: veteran/student file number
- Veteran Classification:
  - If the student is associated with one of the categories in the pulldown list, they may be eligible for Veteran-related programs, if applicable. This data is self-reported from the admissions application.
  - Also used in Banner Human Resources VETS-100 reporting. The values for the pulldown list are separated by category and employees included in that category.
- Date of Discharge: date the veteran/student was separated from active duty.

| X General Pe                         | rson Identification SPAIDE     | EN 9.3.3 (DEVL | .)        |              |        |                                      |             | 🔒 🗚            |             | RETRIEVE  | 👗 RE   | LATED      | 🗱 тоо      | LS |
|--------------------------------------|--------------------------------|----------------|-----------|--------------|--------|--------------------------------------|-------------|----------------|-------------|-----------|--------|------------|------------|----|
| ID: TRAIN0101 Owl, (                 | Oscar A.                       |                |           |              |        |                                      |             |                |             |           |        | Star       | t Over     |    |
| Current Identification               | Alternate Identification       | Address T      | elephone  | Biographical | E-mail | Emergency Con                        | tact Addi   | tional Identif | ication     |           |        |            |            | ~  |
| BIOGRAPHICAL INFOR                   | MATION                         |                |           | · ·          |        |                                      |             | Insert         | t 🗖 Dele    | te 📲 Copy | 🗅 More | nformation | Y Filter   |    |
| Gender                               | Male     Female                | Not Available  |           |              |        | Legacy                               |             |                |             |           |        |            |            |    |
| Birth Date                           |                                |                |           |              |        | Ethnicity                            | 5           | White, not     | Hispanic    |           |        |            |            |    |
| Age                                  | 26                             |                |           |              |        | New Ethnicity                        | None        |                |             | *         |        |            |            |    |
| SSN/SIN/TIN                          | *****1234                      |                |           |              |        |                                      | Ethnicity   | and Race Cor   | nfirmed     |           |        |            |            |    |
|                                      | Confidential                   |                |           |              |        | Ethnicity and Race<br>Confirmed Date |             |                |             |           |        |            |            |    |
|                                      | Deceased                       |                |           |              |        | Veteran File Number                  |             |                |             |           |        |            |            |    |
| Deceased Date                        |                                |                |           |              |        | Veteran<br>Classification            | Not a Veter | an             |             |           |        | *          |            |    |
| Citizenship                          | U .S. Citizen                  |                |           |              |        | Date of Discharge                    |             |                |             |           |        |            |            |    |
| Marital Status                       |                                |                |           |              |        |                                      | Armed Fo    | orces Service  | Medal Indic | ator      |        |            |            |    |
| Religion                             |                                |                |           |              |        |                                      |             |                |             |           |        |            |            |    |
| <ul> <li>RACE INFORMATION</li> </ul> |                                |                |           |              |        |                                      |             |                |             | 🚼 Insert  | Delete | P Copy     | 👻 Filter   | 1  |
| Race * Descript                      | ion                            |                |           |              |        |                                      |             |                |             |           |        |            |            |    |
| K ◀ 1 of 1 ► >                       | 3 V Per Page                   |                |           |              |        |                                      |             |                |             |           |        | Rec        | ord 1 of 1 | ~  |
| Act                                  | ivity Date 07/11/2017 10:30:05 | PM Activity Us | er SMCCAF | FR           |        |                                      |             |                |             |           |        |            | SA         | vе |
| EDIT Record: 1                       | /1 SPBPERS.F                   | PERS_SEX [1]   |           |              |        |                                      |             |                |             |           |        |            | ellucia    | n  |

#### **Email Tab:**

Indicates the most current email address. The 'TU' email type is the official Temple University email account. Clicking on the arrow below will show you any other email addresses.

#### **Emergency Contact Tab:**

Has the most current emergency contacts. You will also see the flagged FERPA waived contact information. This is indicated by the "F" in the relationship field.

Clicking on the arrow below will show you any other or inactive emergency contacts.

| D: TRAIN0101 Owl, O    | iscar A.                 |           |           |              |        |                    |                             |          |          | Start O | ver      |
|------------------------|--------------------------|-----------|-----------|--------------|--------|--------------------|-----------------------------|----------|----------|---------|----------|
| Current Identification | Alternate Identification | Address   | Telephone | Biographical | E-mail | Emergency Contac   | t Additional Identification |          |          |         |          |
| EMERGENCY CONTACT      | INFORMATION              |           |           |              |        |                    |                             | 🖶 Insert | E Delete | 🖥 Сору  | 👻 Filte  |
| Priority *             |                          |           |           |              |        |                    |                             |          |          |         |          |
| Relationship           | F FERPA Waive            | d Contact |           |              |        | City               | Conshohocken                |          |          |         |          |
|                        |                          |           |           |              |        | State or Province  | PA Pennsylvania             |          |          |         |          |
| Last Name *            | Owl                      |           |           | ]            |        | ZIP or Postal Code | 19428                       |          |          |         |          |
| First Name *           | Gerald                   |           |           |              |        | Nation             | 157 United States of Ame    | erica    |          |         |          |
| Middle Name            |                          |           |           |              |        |                    | Address Verified            |          |          |         |          |
| Address Type           |                          |           |           |              |        |                    | Skip Address Verify         |          |          |         |          |
|                        |                          |           |           |              |        |                    |                             |          |          |         |          |
| Street Line 1          | 46 Owl Lane              |           |           |              |        | Area Code          |                             |          |          |         |          |
| Street Line 2          |                          |           |           |              |        | Phone Number       |                             |          |          |         |          |
| Street Line 3          |                          |           |           | ]            |        | Extension          |                             |          |          |         |          |
| 4 ◀ 1 of 6 ► 片         | 1 🔽 Per Page             |           |           |              |        |                    |                             |          |          | Rec     | ord 1 of |

### **SGASTDN – General Student:**

This record is created when the Admissions Decision is populated or a Quick Admit is saved and entered. This form maintains the current and historical information about a student.

Enter the id and term you are looking for then click on Go. If you only want to see the current/active record, check the box below.

| ID:   | TRAIN0101 | Owl, Oscar A | (                    | Student Summary |  |  |  |
|-------|-----------|--------------|----------------------|-----------------|--|--|--|
| Term: | 201736    |              | View Current/Active: |                 |  |  |  |
|       |           |              | Curricula            |                 |  |  |  |
|       |           |              |                      |                 |  |  |  |

Much of the data from the Admissions application or Quick Admit is copied into the learner record. This data can include the Student Status, Student type, Residence and Curricula Information. SGASTDN – General Student:

#### Learner Tab: General Learner:

View the most current and historical student learner information. Each time a student's learner record is updated due to a change of major, addition or deletion of a second major, addition or deletion of a concentration attached to a major, addition or deletion of a minor or the addition or deletion of a certificate, a new <u>effective term</u> is created with the most recent displaying first. This form divided into three sections: General Learner, Curricula Summary – Primary and Field of Study Summary.

The student information will be displayed such as:

- Student Status: Active, Inactive due to Graduation, Inactive due to Actions, etc.
- Class: is determined by a rule defined on SGACLSR (restricted access)
- Additional Information: Optional fields
- Block: is used when Block Scheduling is being utilized
- **Citizenship:** displayed as informational

If a General Student record does not exist an error message will display at the bottom of the form. In that case verify the status of the application in **SAADMS – Admissions Application**.

| id: train | : TRAIN0101 Owl, Oscar A. Term: View Current/Active Curricula: |                 |                 |               |                            |               |                       |             |                      |               |          |            |        |                 |
|-----------|----------------------------------------------------------------|-----------------|-----------------|---------------|----------------------------|---------------|-----------------------|-------------|----------------------|---------------|----------|------------|--------|-----------------|
| Learner   | Curricula                                                      | Activities      | Veteran C       | comments Acad | emic and Graduation Status | , Dual Degree | Miscellaneous         |             |                      |               |          |            |        |                 |
| GENERAL   | LEARNER                                                        |                 |                 |               |                            |               |                       |             |                      |               | 🔒 Insert | 🗖 Delete   | 🖷 Сору | 👻 Filter        |
|           | From Term                                                      | 201603          |                 |               |                            |               | To Term               | 999999      |                      |               |          |            |        |                 |
|           | New Term                                                       | 201603 20       | 16 Spring       |               | Residence                  | •             | Pennsylvania Resident |             | Student Centr<br>Cyc | ic .          | •        |            |        |                 |
| Stu       | ident Status                                                   | AS Acti         | Vē              |               | Fee Assessment<br>Rate     |               |                       |             |                      |               |          |            |        |                 |
| S         | tudent Type                                                    | C Con           | itinuing Degree | Seeking       | Class                      | 4 Sen         | ior 90 to 119 Credits |             |                      |               |          |            |        |                 |
| Addition  | nal Information                                                |                 |                 |               |                            |               |                       |             |                      |               |          |            |        |                 |
|           |                                                                |                 |                 |               |                            |               | Block                 |             |                      |               |          |            |        |                 |
|           |                                                                |                 |                 |               |                            |               | Citizenship           | U U.S       | . Citizen            |               |          |            |        |                 |
| ₩ ◀ (     | 🛭 of 2 🕨 🕅                                                     | 1 V P           | 'er Page        |               |                            |               |                       |             |                      |               |          |            | Rec    | ord 1 of 2      |
| r CURRICU | LA SUMMARY                                                     | - PRIMARY       |                 |               |                            |               |                       |             |                      |               | 🔒 Insert | 🗖 Delete   | Г Сору | 👻 Filter        |
| Priority  | Term                                                           | Program         | Catalog         | Level         | Campus                     | College       | Degree                | End         | Outcome Key A        | dmission Type | A        | dmission   | Matri  | culation        |
|           | 10 201536                                                      | Criminal Justic | e 201536        | Undergraduate | Ambler                     | Liberal Arts  | Bachelor of Arts      |             | S                    | tandard       | 20       | )1536      |        |                 |
| . ₩ . €   | 🛾 of 1 🕨 🕅                                                     | 1 V P           | er Page         |               |                            |               |                       |             |                      |               |          |            | Rec    | ►<br>ord 1 of 1 |
| FIELD OF  | STUDY SUMM                                                     | ARY             |                 |               |                            |               |                       |             |                      |               | 🔒 Insert | 🖨 Delete   | Г Сору | 👻 Filter        |
| ₽ Attac   | hed to Major                                                   | Details         |                 |               |                            |               |                       |             |                      |               |          |            |        |                 |
| Priority  |                                                                | Term            | Туре            |               | Field of Study             | 1             |                       | Department  |                      |               | Attache  | d to Major |        |                 |
|           | 1                                                              | 0 201536        | Majo            | r             | Criminal Justi             | ce            |                       | CLA:Crimina | I Justice            |               |          |            |        |                 |
| ₩ ◀ (     | 1) of 1 🕨 🕅                                                    | 3 V P           | er Page         |               |                            |               |                       |             |                      |               |          |            | Rec    | ord 1 of 1      |

#### **Curricula Tab:** Curriculum/Field of Study Subtab:

This tab displays the Curriculum program that the student is following at Temple University. This section has two subtabs, Curriculum and Status Details. The Curriculum tab is the default on the section.

#### **Curriculum:**

- **Program Codes** are a combination of three elements: College Code-Major-Degree
- Level: can be Undergraduate, Graduate, or Professional
- **Campus:** This field indicates where the student's record is managed.

| Learner Curricula       | Learner Curricula Activities Veteran Comments Academic and Graduation Status, Dual Degree Miscellaneous |               |                      |          |                      |         |    |              |                             |              |                       |  |
|-------------------------|----------------------------------------------------------------------------------------------------|---------------|----------------------|----------|----------------------|---------|----|--------------|-----------------------------|--------------|-----------------------|--|
| Curriculum / Field of S | itudy                                                                                                   |               |                      |          |                      |         |    |              |                             |              |                       |  |
| CURRICULUM              |                                                                                                    |               |                      |          |                      |         |    |              |                             | 🖶 Insert 📃 🗖 | elete 📲 Copy 🏹 Filter |  |
| Replace Update          | e Duplicate                                                                                             | Roll to Outco | me Apply to Graduate |          |                      |         |    |              |                             |              |                       |  |
| Current Activity        | Key Sequence                                                                                            | Term          | Term Description     | End Term | End Term Description |         |    | Catalog Term | Catalog Term Description    | Priority     | Graduation Sequence   |  |
| ACTIVE                  | 1                                                                                                    | 99 201620     | 2016 Summer I        |          |                      |         |    | 201538       | 2015 Fall                   | 10           |                       |  |
| { ◀ 1 of 4 ► }          | K ≪ ① of 4 ≫ M   1 ₩ Per Page Record 1 of 4                                                             |               |                      |          |                      |         |    |              |                             |              |                       |  |
| Curriculum Statu        | us Details                                                                                              |               |                      |          |                      |         |    |              |                             |              |                       |  |
| Program                 | TH-STHM-BS                                                                                              | Tourism       | & Hospitality Mgmt   |          |                      | College | тн | Spo          | ort Tourism Hospitality Mgt |              |                       |  |
| Level                   | UG                                                                                                    | Undergr       | aduate               |          |                      | Degree  | BS | Bad          | chelor of Science           |              |                       |  |
| Campus                  | Campus MN Main Start Date End Date                                                                      |               |                      |          |                      |         |    |              |                             |              |                       |  |
| FIELD OF STUDY          | r RELO OF STUDY                                                                                         |               |                      |          |                      |         |    |              |                             |              |                       |  |
| Attested Consider       | Frank Lanationate                                                                                       |               |                      |          |                      |         |    |              |                             |              | 1                     |  |

#### **Status Details:**

- Admissions Type can include Standard, Early Action, and Foreign National among others
- Admissions Term: This is the term of the primary admissions and it doesn't change while the student is engaged in completing the related degree
- **Matriculated Term:** This term is entered if a student stops attending and then re-enrolls; this term is directly related to the University requirements that the student must complete.

| CURRIC   | RICULUM Clinsert D |              |               |                   |                   |          |                      |                     |                       |  |  |
|----------|--------------------|--------------|---------------|-------------------|-------------------|----------|----------------------|---------------------|-----------------------|--|--|
| Repla    | ice Update         | Duplicate    | Roll to Outco | me Apply to Gradu | iate              |          |                      |                     |                       |  |  |
| Current  | Activity           | Key Sequence | Term          | Term Description  |                   | End Term | End Term Description | Catalog Term        | Catalog Term Descript |  |  |
| <b>V</b> | ACTIVE             | 99           | 201536        | 2015 Fall         |                   |          |                      | 201536              | 2015 Fall             |  |  |
| 4        |                    |              | _             |                   |                   |          |                      |                     |                       |  |  |
| К ┥      | line - H           |              | Dege          |                   |                   |          |                      |                     |                       |  |  |
| Curic    | ulum Statu         | s Details    |               |                   |                   |          |                      |                     |                       |  |  |
| Ar       | dmission Type      | ST           | Standar       | d                 | Rolled to Cutcome |          |                      | Leave From Date     |                       |  |  |
| Ar       | dmission Term      | 201536       | 2015 Fa       | II                | Student Type      |          |                      | Leave To Date       |                       |  |  |
|          | Application        | 1            |               |                   | Site              |          |                      | Expected Graduation |                       |  |  |
|          |                    |              |               |                   |                   |          |                      | Date                |                       |  |  |
| lat      | riculated Term     |              |               |                   | Rate              |          |                      | Graduation Term     |                       |  |  |
|          | Roll Learner       | No           |               |                   | Leave of Absence  |          |                      | Graduation Year     |                       |  |  |

## Curricula Tab:

#### Field of Study:

- This section displays the information on the student's
- **Primary Program:** the major, concentrations, second majors, and minors associated with the primary degree will be listed here and categorized as Priority 10.
- Field of Study: selecting a record in the top area will display the related information in the detail area below it.
- **Secondary Programs:** any certificate that a degree-seeking student is earning will be attached as a secondary program (priority 20) due to the differences in the level of degree codes.

| TIELD OF STUDY      |                  |                                |        |               |            |                  |          |           |               |  |
|---------------------|------------------|--------------------------------|--------|---------------|------------|------------------|----------|-----------|---------------|--|
| Attached Concentral | tions Inactivate |                                |        |               |            |                  |          |           |               |  |
| Current             | Activity         | Status                         | Term   | Туре          |            | Type Description | Priority | Catalog   | End Term      |  |
|                     | ACTIVE           | INPROGRESS                     | 201620 | MAJOR         |            | Major            |          | 10 201536 |               |  |
| <b>V</b>            | ACTIVE           | INPROGRESS                     | 201620 | MINOR         |            | Minor            |          | 10 201536 |               |  |
| <b>~</b>            | ACTIVE           | INPROGRESS                     | 201620 | CONCENTRATION |            | Concentration    |          | 10 201536 |               |  |
| Field of Study      | CTUM             | Tourism and Manifality Mani    |        |               | Start Date |                  |          |           |               |  |
| There of onday      | STEM             | Tourism and Hospitality Mgmt   |        |               | Start Date |                  |          |           |               |  |
| Department          | 2103             | Tourism:Tourism/Hospitalty Dpt |        |               | End Date   |                  |          |           |               |  |
| Attached to Major   |                  |                                |        |               |            | Rolled           |          |           |               |  |
| Full or Part Time   |                  |                                |        |               |            |                  |          |           |               |  |
| N COMP N            |                  | ō                              |        |               |            |                  |          |           | Record 1 of 3 |  |

#### **Activities Tab:**

Use this window to view student information this is where non-transcript academic events will be posted and where some term-by-term student coding will be posted. Advisors can add codes if applicable.

For example, if an undergraduate student has completed an associate's degree at one of our partner colleges, advisors can add a 'Gened to Gened' Activity code. Select the 'Insert' function on the top right-hand side of a form to create a new row, add the term and choose the correct code from the list of values (LOV) in the drop-down list. Save.

| Learner | Curricula | Activities | Veteran | Comments      | Academic and Graduation Status, Dual Degree | Miscellaneous            |         |        |        |           |
|---------|-----------|------------|---------|---------------|---------------------------------------------|--------------------------|---------|--------|--------|-----------|
| LEARNER | CTIVITIES |            |         |               |                                             |                          | Cinsert | Delete | Г Сору | Y, Filter |
| erm     |           |            |         | Activity Code | 2                                           | Description              | _       | _      | _      | _         |
| 01720   |           |            |         | SAU           |                                             | Study Away - Undergrad   |         |        |        |           |
| 01703   |           |            |         | FIFGRANT      |                                             | Fly in 4 Grant Recipient |         |        |        |           |
| 01636   |           |            |         | FIFGRANT      |                                             | Fly in 4 Grant Recipient |         |        |        |           |
| 01636   |           |            |         | GOOD          |                                             | FinAid Good Standing     |         |        |        |           |
| 01636   | 1636 S    |            | SEVNGE+ |               | Gened To Gened                              |                          |         |        |        |           |

### Veteran Tab:

Students who receive Veteran's Benefits will have the corresponding code posted here.

#### Academic and Graduation Status, Dual Degree Tab:

This form has three sections: Academic Status, Graduation Status, and Dual Degree. The expected Graduation Date in the second section is calculated at admissions but can be updated by advisors via the "Change of Program" workflow.

| ID: TRAIN0101 Owl,               | Oscar A. Term: | 201603  | View Current/Ac | tive Curricula:                      |                    |               |                                                |          |
|----------------------------------|----------------|---------|-----------------|--------------------------------------|--------------------|---------------|------------------------------------------------|----------|
| Learner Curricul                 | a Activities   | Veteran | Comments        | Academic and Graduation S            | tatus, Dual Degree | Miscellaneous |                                                |          |
| ACADEMIC STATUS                  |                |         |                 |                                      |                    |               |                                                | 🖪 Insert |
| Academic Term                    | 201603         |         |                 | Progress Evaluation                  |                    |               | Combined Academic<br>Standing                  |          |
| Academic Status                  | PR             |         |                 | Progress Evaluation<br>Override      |                    |               | Combined Academic<br>Standing Override         |          |
| Academic Standing<br>Override    |                |         |                 | Progress Evaluation<br>Override Term |                    |               | Combined Academic<br>Standing Override<br>Term |          |
| Academic Status<br>Override Term | •••            |         |                 |                                      |                    |               |                                                |          |
| Graduation Status                |                |         |                 |                                      |                    |               |                                                |          |
| Expected Graduation<br>Date      | 12/21/2017     |         |                 | Graduation Term                      | 201736             |               | Graduation Year                                | 2017     |
| Dual Degree                      |                |         |                 |                                      |                    |               |                                                |          |
| Degree                           |                |         |                 | College                              |                    |               | Major                                          |          |
| Level                            |                |         |                 | Department                           |                    |               |                                                |          |

### Miscellaneous Tab:

Student Leave of Absence: is indicated here.

| Learner    | Curricula               | Activities | Veteran | Comments | Academic and Graduation Status, Dual Degree | Miscellaneous |                               |                          |
|------------|-------------------------|------------|---------|----------|---------------------------------------------|---------------|-------------------------------|--------------------------|
| MISCELLAN  |                         | MATION     |         |          |                                             | •             |                               |                          |
| Orientatio | n Session               |            |         |          |                                             |               | Employee and<br>Training Code |                          |
| Ci         | areer Plan              |            |         |          |                                             |               | Vocational Education          |                          |
| Practica   | al Training             |            |         |          |                                             |               | Transfer Center               |                          |
| Educa      | ation Level             |            |         |          |                                             |               | Educational Goal              |                          |
| Inco       | me Range                |            |         |          |                                             |               | Basic Skills                  |                          |
| En         | nployment<br>xpectation |            |         |          |                                             |               |                               | Graduate Credit Approved |
| Apprentice | ship Code               |            |         |          |                                             |               | From Date                     |                          |
| Leave o    | f Absence               |            |         |          |                                             |               | To Date                       |                          |
|            |                         |            |         |          |                                             |               |                               |                          |

### **SGASTDQ – General Student Summary:**

Displays all the general student records on file for that student.

Term field: Enter the previous term or the current term one to display that information.

• If NO TERM date is entered, all the student's general student records will be displayed. This will show the earliest record on file to the present.

Note the slide bars in the sections below. They will provide additional fields of information.

| ×         | 🕻 General Student Summary SGASTDQ 9.3 (DEVL)                             |         |                |           |             |                  |                |              |           |                  |           |             |            |            |
|-----------|--------------------------------------------------------------------------|---------|----------------|-----------|-------------|------------------|----------------|--------------|-----------|------------------|-----------|-------------|------------|------------|
| ID: TRA   | IN0101                                                                   | Owl, Os | car A. Level:  | Campus:   | College: De | gree: Term:      | Program: Field | of Study Typ | pe: Fiel  | d of Study Code: |           |             | Start O    | ver        |
| * STUDE   | NT SUM                                                                   | MARY    |                |           |             |                  |                |              |           |                  | 🖬 Inser   | t 🔲 Delete  | 🖷 Сору     | 👻 Filter   |
| From Te   | erm                                                                      |         | To Term        | 👗 Stu     | den atus    | Student Ty       | /pe Ro         | sidence      |           | Academic Stan    | ding Code | Acade       | mic Standi | ng Term    |
| 201603    |                                                                          |         | 999999         | AS        |             | С                | R              |              |           | PR               |           | 20160       | 3          |            |
| 201536    |                                                                          |         | 201603         | AS        |             | т                | R              |              |           | GD               |           | 20153       | 6          |            |
| . ≤       | 1 of 1                                                                   |         | 10 🔻           | Per Page  |             |                  |                |              |           |                  |           |             | Rec        | ord 1 of 2 |
| · CURRIC  | ULA SU                                                                   | MMARY - | PRIMARY        |           |             |                  |                |              |           |                  | 🗂 Inser   | t 🔲 Delete  | 🖷 Сору     | 👻 Filter   |
| Priority  |                                                                          | ferm    | Program        | Catalog   | vel         | Campus           | Coll           | ege          | D         | egree            | End       | Outcome Key | Adm        | ission Typ |
|           | 10                                                                       | 201536  | Criminal Justi | ce 201536 | dergraduat  | te Ambler        | Libe           | ral Arts     | В         | achelor of Arts  |           |             | Stan       | dard       |
| 4         |                                                                          |         |                |           | > 4         |                  |                |              |           |                  |           |             |            |            |
| ∈ ⊲       | 1 of 1                                                                   | ► H     | 1 *            | Per Page  |             |                  |                |              |           |                  |           |             | Rec        | ord 1 of 1 |
| • FIELD O | OF STUD                                                                  | Y SUMMA | RY             |           |             |                  |                |              |           |                  | 🖬 Inser   | t 🖪 Delete  | ₽∎ Сору    | ♥, Filter  |
| ₽ Att     | ached to                                                                 | Major D | etails         |           |             |                  |                |              |           |                  |           |             |            |            |
| Priority  | Priority Term Type Field of Study Department Attached to Major           |         |                |           |             |                  |                |              |           |                  |           |             |            |            |
|           |                                                                          | 10 201  | 536            | Major     |             | Criminal Justice |                | С            | LA:Crimin | al Justice       |           |             |            |            |
| ₩ -       | I of 1 >>>         I         I         I         I         Record 1 of 1 |         |                |           |             |                  |                |              |           |                  |           |             |            |            |

### **SOATEST – Test Score Information**

View the student test scores. Some types of scores are Placement test, Placement test exemptions; including Foreign Language proficiency, On-Line Orientation completion dates, etc.

| ×      | Test Score Information SOATEST 9.3 | 3.4 (DEVL)               | 🔒 ADD 📑      |             |
|--------|------------------------------------|--------------------------|--------------|-------------|
| ID: TR | AIND100 Flyinfour, Frances         |                          |              |             |
| * TEST | SCORE INFORMATION                  |                          |              | 🕂 Insert 🗧  |
| Test C | Code *                             | Description              | Test Score * | Test Date * |
| EBSC   |                                    | ENGLISH PLMT BASE SCORE  | 06           | 04/28/2014  |
| EC     |                                    | ENGLISH COURSE PLMT      | LP812        | 04/28/2014  |
| EESS   |                                    | ENGLISH PLMT ESSAY SCORE | 06           | 04/28/2014  |
| EETK   |                                    | ENGLISH PLMT ESSAY       | TAKEN        | 04/28/2014  |
| ELET   |                                    | FYWP ENGLISH LETTER      | LPESL        | 04/28/2014  |
| MBSC   |                                    | MATH PLMT BASE SCORE     | 08           | 04/28/2014  |
| MC4    |                                    | MATH PLMT CRS 1021       | Y            | 04/28/2014  |
| MLET   |                                    | MATH PLMT LETTER         | M4NS0        | 04/28/2014  |
| MP1    |                                    | MATH PLMT SCORE PART 1   | 12           | 04/28/2014  |
| MP2    |                                    | MATH PLMT SCORE PART 2   | 09           | 04/28/2014  |
| K ≤    | 1 of 3 > ) 10 Per Page             | xx (1)                   |              |             |
| lest   | rest adores (2) Test adores (2)    | (a)                      |              |             |

### **SOAHOLD – Hold Information Form**

View any Holds on the student record i.e. Administrative, Academic, Financial, etc. Only specific users with the "Superuser" security class can end holds. A hold that is to 12/31/2099 is active

| X      | Hold Information SOAHOLD 9.3.2 (DE | VL)    |                   |        |            |            | ÷                | ADD     | P F       | retrieve      | RE     | LATED    |
|--------|------------------------------------|--------|-------------------|--------|------------|------------|------------------|---------|-----------|---------------|--------|----------|
| id: Tr | AIN0101 Oscar A Owl                |        |                   |        |            |            |                  |         |           |               |        | Start    |
| • HOLD | DETAILS                            |        |                   |        |            |            |                  |         |           | 🔒 Insert      | - Dele | te 🎜 Cop |
| Hold 1 | Type * Hold Type Description       | Reason | Release Indicator | Amount | From *     | To *       | Origination Code | Origina | ation Cod | e Description | Crea   | ted User |
| AU     | Administrative                     |        |                   |        | 07/24/2017 | 12/31/2099 |                  |         |           |               | TUC    | 02977    |
| •      | 【 1) of 1 ▶ ) │ 10 ▼ Per Page      |        |                   |        |            |            |                  |         |           |               |        | F        |

### SGASADD – Additional Student Information

Maintains cohort codes and attributes which are assigned to the student by effective term. Only specific users with the "Superuser" security class can update cohorts and attributes.

#### **Cohorts:**

Cohort codes are used to track and code certain student populations such as Honor Students, Fly in 4 program students, etc. When these codes are no longer applicable, a new term is entered and the "inactive" checkbox is updated.

#### **Attributes:**

Attributes are used to code students whose association with the special population never ends. Once a student is coded with an attribute, this attribute will remain on their record for all terms and will always be copied forward. See Appendix A for more information on student coding.

| ID: TRAIN0101 Owl, O | Iscar A. Term: 201736         |                |                |                  |
|----------------------|-------------------------------|----------------|----------------|------------------|
| STUDENT COHORT       |                               |                |                | 🔒 Insert 🛛 🗖 Del |
| From Term            | 201603                        | (a Maintenance | To Term 999999 | 1                |
| Cohort Code *        | Description                   |                |                | Inactive         |
| 1536UGTR             | 201536 New Undergrad Transfer |                |                |                  |
| FLY41536             | Fly in 4 - 2015               |                |                | ✓                |
|                      | 10 V Per Page                 |                |                |                  |
| STUDENT ATTRIBUTE    |                               |                |                | 🖶 Insert 🛛 🗖 Del |
| From Term            | 201603                        | ( Maintenance  | To Term 999999 | )                |
| Attribute Code *     | Description                   |                |                |                  |
| DISC                 | Disciplinary Violation        |                |                |                  |
| UG3C                 | No Merit PA TR                |                |                |                  |

### SFASRPO – Student Registration Permit-Override

Used to view specific permit-override codes related to the student, based on a term and course or section basis. When a code is assigned to a student for a specific term, the CRN, Subject, Course, and Section fields are selected to specify the specific permit-override code. Overrides are normally handled in Self Service Banner for a specific CRN but specific users with the "Superuser" class can delete overrides or add them manually from SFASRPO.

| ×        | Student Regi   | stration F | ermit-Override S             | FASRPO  | 9.3 (DEVL) | )          |     |          |          |          |          |          |       |            | ÷     | ADD    | 2     | RE   | TRIEVE    | R R   | ELATED   | 🗱 то      | ols    |
|----------|----------------|------------|------------------------------|---------|------------|------------|-----|----------|----------|----------|----------|----------|-------|------------|-------|--------|-------|------|-----------|-------|----------|-----------|--------|
| id: Trai | N0101 Owl, Os  | car A. Te  | rm: 201736 2017              | Fall    |            |            |     |          |          |          |          |          |       |            |       |        |       |      |           |       | Si       | art Over  |        |
| * STUDEN | NT PERMITS AND | OVERRIDES  | ;                            |         |            |            |     |          |          |          |          |          |       |            |       |        |       |      | 🖶 Insert  | 🗖 De  | lete 📲 C | opy 🏾 🌪 F | Filter |
| Permit * |                | Pe         | rmit Description             |         |            |            |     |          | CRN      |          |          |          | Subje | ct         | Со    | urse N | umber | r    |           |       | Section  |           |        |
| CAMPU    | s              | Ca         |                              |         |            |            |     |          |          |          | )        |          |       |            |       |        |       |      |           |       |          |           |        |
| ₩ ◄      | 1 of 1 🕨 刘     | 5          | <ul> <li>Per Page</li> </ul> |         |            |            |     |          |          |          |          |          |       |            |       |        |       |      |           |       |          | Record 1  | of 1   |
| * STUDEN | NT SCHEDULE    |            |                              |         |            |            |     |          |          |          |          |          |       |            |       |        |       |      | 🗄 Insert  | 🗖 De  | lete 📲 C | opy 🔍 F   | Filter |
| CRN      | Part of Term   | Subject    | Course Number                | Section | Available  | Waitlisted | Mon | Tue      | Wed      | Thu      | Fri      | Sat      | Sun   | Begin Time | End 1 | ïme    | Error | Link | Crosslist | Group | Campus   | Schedule  | Туре   |
|          |                |            |                              |         |            |            |     | <b>V</b> | <b>V</b> | <b>V</b> | <b>V</b> | <b>V</b> |       |            |       |        |       |      |           |       |          |           |        |

### SFAREGS – Student Course Registration

Provides an additional view of registration that occurred through Self-Service Banner. Things to consider:

Changes in course registration or student information:

• May cause a new time status to be calculated, depending on the rules established. Use the Time Status History window to view time status information for a student.

Conditions that prevent Student Registration:

- Student status (Inactive), enrollment status, or academic standing can all prevent registration
- Rules are established to stagger priority registration based on level and number of credits earned. There is a span of 9-10 days over which priority registration becomes available to students with fewer and fewer credits

| Student Course Registration SFAREGS 9.3.5 (DEVL)       ID: TRAIN0101 Owl, Oscar A.         Term:       201636         Date:          View Current/Active:          Curricula       Print Schedule:         Print Schedule:          Time Status Information       View Current/Active Curricula:         m:       201703         Dete:                                                                                                    |                           |                       |                            |      |                           |                       |             |                |         |
|----------------------------------------------------------------------------------------------------|---------------------------|-----------------------|----------------------------|------|---------------------------|-----------------------|-------------|----------------|---------|
| Term:       201636        ID:       TRAIN0101        Owl, Oscar A.         Date:         Print Bill:         Print Bill:          Curricula       Print Schedule:         Print Bill:           mr:       201703        Dist:       Modes:            sigistation       Status       Ime Status       Ime Status       New Current/Active Curricula:       Print Bill:       Print Bill:           sigistation       Status       Time Status       Time Status       Time Status           mit       201703        Diste:       Modes: <th>X Student 0</th> <th>Course Registration S</th> <th>FAREGS 9.3.5 (DEVL)</th> <th>8.</th> <th></th> <th></th> <th></th> <th>ADD</th> <th></th>                                                                                                    | X Student 0               | Course Registration S | FAREGS 9.3.5 (DEVL)        | 8.   |                           |                       |             | ADD            |         |
| Date:   View Current/Active:   Curricula   Print Schedule:   Time Status Information                                                                                                    | Term                      | 201636                |                            |      | ID:                       | TRAIN0101             |             | Owl, Osc       | ar A.   |
| View Current/Active:<br>Curricula Print Schedule:<br>Time Status Information<br>m: 201703, ID: TRAIN0101, Owl, Oscar A. Date: Holds:, View Current/Active Curricula: Print Bill: Print Schedule:<br>signature to the Status<br>signature to the Status Information<br>me Status Birlow Term Curricula Time Status<br>me Status Birlow Term Curricula Time Status<br>me Status Birlow Term Curricula Time Status<br>me Status Birlow Term Curricula Time Status<br>me Status More Date Time<br>Time Status * Description<br>me Status Status Status Status<br>me Status Status Statu                                                                                           | Date                      |                       |                            |      | Holds:                    | Y                     | 1           |                |         |
| View Current/Active:<br>Curricula<br>Print Schedule:<br>Time Status Information<br>m: 201703 ID: TRAIN0101 Owl, Oscar A. Date: Holds:<br>egistration<br>Status Trem Curricula Time Status<br>Meser Tarlus Information<br>Time Status -<br>Print Bill: Print Bill: Print Schedule:<br>Print Bill: Print Schedule:<br>Print Schedule:<br>Print Schedule:<br>Print Schedule: |                           |                       |                            |      |                           |                       |             |                |         |
| Curricula         Print Schedule:         Time Status Information         m:       201703         m:       10:         TRAIN0101       Owl, Oscer A. Date: Holds:         m:       201703         m:       10:         Time Status         Insert         Time Status         Insert         Description         Time Status         Full Time         System         07/25/2017         13.25.50                                                                                                    | View Current/Active       | . 🗸                   |                            |      | Print Bill:               |                       |             |                |         |
| Print Schedule:       Image: Status Information         m:       201703       Image: Status Information         m:       201703       Image: Status Information         signation       Status Information         signation       Status Information         signation       Status Information         signation       Status Information         signation       Status Information         signation       Status Information         signation       Status Information         signation       Status Information         signation       Status Information         signation       Status Information         signation       Status Information         signation       Status Information         signation       Source       Date         signation       Surface       Signation         signation       Surface       Date         signation       Surface       Date         signation       Surface       Date         signation       Surface       Date         signation       Surface       Surface         signation       Surface       Surface         signation       Surface       Surface                                                                                                    | Curricula                 |                       |                            |      |                           |                       |             |                |         |
| Time Status Information         mr:       201703       ID:       TRAIN0101       Owl, Oscer A. Date: Holds:       Ime Status       Print Bill:       Print Schedule:       Ime Status         sejstation       Statest Term       Curricula       Time Status       Ime Status       Ime Status         rm       Time Status *       Description       Source       Date       Time for the Status         rm       Time Status *       Description       System       07/25/2017       13.25.50                                                                                                    | Print Schedule            | e 🗹 🛛 🗸               |                            |      |                           |                       |             |                |         |
| egistation Bludent Term Curricula Tene Status  rm Time Status * Description Trag Status * Description Trag Status * Descri                                                                                            |                           | Lime Status Informa   | ition                      |      |                           |                       |             |                |         |
| Butdent Term         Curricula         Time Status           TIME STATUS INFORMATION         Image: Status - Status - Status                                                                                                    | rm: 201703                | ID: TRAIN0101         | Owl, Oscar A. Date: Holds: | View | Current/Active Curricula: | Print Bill: 📃 Print S | ichedule: 🖌 |                | Start   |
| Time Status INFORMATION         Time Status *         Description         Source         Date         Time fail           11703         Image: System Compared to the System Compared to the System Compared tot the Syste                                                                                                    | Registration Student Term | Curricula Time Status |                            |      |                           |                       |             |                |         |
| Time Status*         Description         Source         Date         Time           11703         Image: System Status         Full Time         System Status         System Status         System Status         Status                                                                                                    | TIME STATUS INFORMATION   |                       |                            |      |                           |                       | C           | Insert 📃 Delet | e 🗖 Cop |
| 11703 Full Time SYSTEM 07/25/2017 13:25:50                                                                                                    | erm Time St               | atus *                | Description                |      | Sou                       | irce                  | Date        | Time           |         |
|                                                                                                    | 11703                     |                       | Full Time                  |      | SY                        | STEM                  | 07/25/2017  | 13:25:         | 50      |
| 1/1703 QT Three-Quarter Time System 07/25/2017 13:24:29                                                                                                    | 1703 QT                   |                       | Three-Quarter Time         |      | SY                        | BTEM                  | 07/25/2017  | 13:24:         | 29      |

### **SFAREGS – Student Course Registration**

Administrative registration and student registration at the Graduate and Undergraduate level is primarily completed within Self Service Banner. Some offices have authority to register students in SFAREGS but for this workbook, the instructions are for viewing registration records only.

Rec

Enter the term in which you want to view the course registration and the student's id. Click Go.

| ×      | Student Course Registration SFAREGS 9.3.5 (DEVL) |             |                         | ÷ | ADD | RETRIEVE | Å | RELATED | 🔅 TOOLS |
|--------|--------------------------------------------------|-------------|-------------------------|---|-----|----------|---|---------|---------|
|        | Term: 201703 ***                                 | 10: (       | TRAIND101 Owl, Oscar A. |   |     |          |   |         | Go      |
|        | Date:                                            | Holds:      |                         |   |     |          |   |         |         |
| View C | urrent/Active:                                   | Print Bill: |                         |   |     |          |   |         |         |
| Pr     | int Schedule: 🗹                                  |             |                         |   |     |          |   |         |         |
|        | Time Status Information                          |             |                         |   |     |          |   |         |         |

#### **Registration Tab:** Enrollment Information:

• Status: If the status is "EL" the student will be eligible to register.

#### **Course Information:**

| Term: 20 | 01703 ID: TRAIN           | 1101 Owl, Osc   | ar A. Date: H  | folds: View C | urrent/Active Curricu | la: Print Bi | II: Print Schedule |                   |          |         |           |           |               |               |          | Start Over      |
|----------|---------------------------|-----------------|----------------|---------------|-----------------------|--------------|--------------------|-------------------|----------|---------|-----------|-----------|---------------|---------------|----------|-----------------|
| Registr  | ration Student 1          | erm Curric      | ula Time St    | atus          |                       |              |                    |                   |          |         |           |           |               |               |          |                 |
| * ENROL  | LMENT INFORMATIO          | N               |                |               |                       |              |                    |                   |          |         |           |           |               | 🖶 Insert 🗖 🗖  | elete 📲  | Copy 🖁 Filter   |
|          | Status * 🔳                | Eligib          | le to Register |               |                       | Status Da    | te 07/20/2017      |                   |          |         | Minim     | um *      | 0.000 Sour    | ce USER       |          |                 |
|          | Reason                    |                 |                |               |                       |              | Delete All CRN     |                   |          |         | Maxim     | um*       | 12.000 Sour   | oe USER       |          |                 |
|          | Process Block             |                 |                |               |                       |              |                    |                   |          |         | Accepta   | nce 🔿 Con | firmed   None | Accepted      |          |                 |
| + COURS  | E INFORMATION             |                 |                |               |                       |              |                    |                   |          |         |           |           |               | 🗄 Insert 🔳 🛙  | Delete 📲 | Copy 🛛 🏹 Filter |
| Sectio   | on Detail View            | Detailed Result | s              |               |                       |              |                    |                   |          |         |           |           |               |               |          |                 |
| CRN      | Subject *                 | Course *        | Section *      | Grade Mode *  | Credit Hours *        | Bill Hours * | Attempted Hours    | Time Status Hours | Status * | Level * | Appr Recd | Override  | Part of Term  | Method of Ins | truction | Campus          |
| 22981    | ENG                       | 0802            | 701            | S             | 0.000                 | 0.000        | 0.000              | 0.000             | WT       | UG      |           |           | 1             | VIRT          |          | MN              |
| 4785     | AMST                      | 0801            | 001            | S             | 4.000                 | 4.000        | 4.000              | 4.000             | RA       | UG      |           |           | 1             | CLAS          |          | MN              |
| 29588    | AMST                      | 3074            | 001            | S             | 3.000                 | 3.000        | 3.000              | 3.000             | RA       | UG      |           |           | 1             | CLAS          |          | MN              |
| 8122     | AMST                      | 0862            | 001            | S             | 3.000                 | 3.000        | 3.000              | 3.000             | RA       | UG      |           |           | 1             | CLAS          |          | MN              |
| 1835     | AMST                      | 3082            | 001            | S             | 3.000                 | 3.000        | 3.000              | 3.000             | RA       | UG      |           |           | 1             | NCLAS         |          | MN              |
|          | Error Flag<br>Status Type |                 |                |               |                       |              |                    |                   |          |         |           |           |               |               |          |                 |
| € ⊲      | 1 of 1 🕨 🕅                | 10 🗹 Pe         | r Page         |               |                       |              |                    |                   |          |         |           |           |               |               |          | Record 1 of 5   |
| * ENROL  | LMENT TOTALS              |                 |                |               |                       |              |                    |                   |          |         |           |           |               | 🗄 Insert 🗖 🛙  | elete 🖷  | Copy 🛛 🏹 Filter |
|          | Fees* Y-                  | Immediate asse  | essment        | •             |                       |              |                    | Date              | 07/25/20 | 117     |           |           |               |               |          |                 |
|          | Credit Hours              | 13.000          |                |               |                       |              |                    | Bill Hours        | 13.0     | 00      |           |           |               |               |          |                 |
|          | CEU Hours                 | 0.000           |                |               |                       |              |                    |                   |          |         |           |           |               |               |          |                 |

#### **Student Term Tab:**

View detailed information about the student such as student status, student type, block schedule, combined academic standing information; etc.

| Registration Stud        | ent Term Curricul Study Path Time Status |                               |                            |
|--------------------------|------------------------------------------|-------------------------------|----------------------------|
|                          |                                          |                               |                            |
| Student Status *         | AS Active                                | Class                         | 4 Senior 90 to 119 Credits |
| Student Type             | C Continuing Degree Seeking              | Advisor                       |                            |
| Residence                | • Pennsylvania Resident                  | Academic Standing             | •• Academic Good Standing  |
| Fee Assessment<br>Rate   |                                          | Override Term                 |                            |
| Last Term Attended       | 201636 2016 Fall                         | Progress Evaluation           |                            |
|                          |                                          | Override Term                 |                            |
| Block Schedule           |                                          | Combined Academic<br>Standing |                            |
| Effective Term           | 201503 2015 Spring                       | Override Term                 |                            |
| Student Centric<br>Cycle | ····                                     |                               |                            |

#### Curricula Tab: Curriculum/Field of Study: Curriculum Subtab

Contains the specific Curriculum program that the student is following at the Temple University. Curriculum/Field of Study section has sub-sectional tabs: **Curriculum** and **Status Details**.

| Registration Stud<br>Curriculum/Field of St | ent Term Curricu<br>udy | la Time Sta    | itus                |  |          |                |            |    |              |                            |         |         |               |           |
|---------------------------------------------|-------------------------|----------------|---------------------|--|----------|----------------|------------|----|--------------|----------------------------|---------|---------|---------------|-----------|
| CURRICULUM                                  |                         |                |                     |  |          |                |            |    |              |                            | 🕀 inser | t 🗖 De  | elete 📲 Copy  | Ϋ, Filter |
| Replace Updat                               | e Duplicate             | Roll to Outcom | e Apply to Graduate |  |          |                |            |    |              |                            |         |         |               |           |
| Current Activity                            | Key Sequence            | Term           | Term Description    |  | End Term | End Term Descr | ription    |    | Catalog Term | Catalog Term Description   | F       | riority | Graduation Se | quence    |
|                                             | 9                       | 9 201620       | 2016 Summer I       |  |          |                |            |    | 201536       | 2015 Fall                  |         | 10      |               |           |
| Curriculum State                            | us Details              | 0-y-           |                     |  |          |                |            |    |              |                            |         |         | -             |           |
| Program                                     | TH-STHM-BS              | Tourism 8      | Hospitality Mgmt    |  |          |                | College    | тн | Spo          | rt Tourism Hospitality Mgt |         |         |               |           |
| Level                                       | UG                      | Undergrad      | duate               |  |          |                | Degree     | BS | Bac          | helor of Science           |         |         |               |           |
| Campus                                      | MN                      | Main           |                     |  |          |                | Start Date |    |              | End Date                   |         |         |               |           |
|                                             |                         |                |                     |  |          |                |            |    |              |                            |         |         |               |           |

#### **Curricula Tab:**

Status Details

- Admissions Type can include Standard, Early Action, and Foreign National among others
- Admissions Term: This is the term of the primary admissions and it doesn't change while the student is engaged in completing the related degree
- **Matriculated Term:** This term is entered if a student stops attending and then re-enrolls; this term is directly related to the University requirements that the student must complete.

| ANTEIR ACTIVITY   | ney sequence | 10111     | тепп резоприон | -                |     | Line reini bescripuon | Gatalog Term | савлод тетлі резсприон | inony | Viauuauvii Jequeiive |   |
|-------------------|--------------|-----------|----------------|------------------|-----|-----------------------|--------------|------------------------|-------|----------------------|---|
| ACTIVE            |              | 99 201620 | 2016 Summer I  |                  |     |                       | 201538       | 2015 Fall              | 10    |                      | 1 |
|                   |              |           |                |                  |     |                       |              |                        |       |                      | Ł |
| H & Course h      |              |           |                |                  |     |                       |              |                        |       | Record 1 of 4        | L |
| Curri ulum Stati  | us Details   |           |                |                  |     |                       |              |                        |       |                      | ł |
| Admission Type    | ST           | Standard  |                | Rolled to Outcor | ne  |                       | L.           | Leave From Date        |       |                      | l |
| Admission Term    | 201436       | 2014 Fall |                | Student Ty       | pe  |                       |              | Leave To Date          |       |                      |   |
| Application       |              |           |                | S                | ite |                       | Expe         | ected Graduation       |       |                      |   |
|                   |              |           |                |                  |     |                       |              | Date                   |       |                      |   |
| Matriculated Term |              |           |                | Ra               | ate |                       | 1            | Graduation Term        |       |                      |   |
| Roll Learner      | No           |           |                | Leave of Absen   | ce  |                       |              | Graduation Year        |       |                      |   |
|                   |              |           |                |                  |     |                       |              |                        |       |                      |   |

#### Field of Study:

- This section displays the information on the student's
- **Primary Program:** the major, concentrations, second majors, and minors associated with the primary degree will be listed here and categorized as Priority 10.
- Field of Study: selecting a record in the top area will display the related information in the detail area below it.
- **Secondary Programs:** any certificate that a degree-seeking student is earning will be attached as a secondary program (priority 20) due to the differences in the level of degree codes.

| Attached Concentra | tions Inactive | ate |                                |        |               |            |                  |          |           |          |
|--------------------|----------------|-----|--------------------------------|--------|---------------|------------|------------------|----------|-----------|----------|
| Current            | Activity       |     | Status                         | Term   | Туре          |            | Type Description | Priority | Catalog   | End Term |
|                    | ACTIVE         |     | INPROGRESS                     | 201620 | MAJOR         |            | Major            |          | 10 201538 |          |
| <b>~</b>           | ACTIVE         |     | INPROGRESS                     | 201620 | MINOR         |            | Minor            |          | 10 201536 |          |
| <b>~</b>           | ACTIVE         |     | INPROGRESS                     | 201620 | CONCENTRATION |            | Concentration    |          | 10 201536 |          |
| Field of Study     | STHM           |     | Tourism and Hospitality Mgmt   |        |               | Start Date |                  |          |           |          |
| Department         | 2103           |     | Tourism:Tourism/Hospitalty Dpt |        |               | End Date   |                  |          |           |          |
| Attached to Major  |                |     |                                |        |               |            | Rolled           |          |           |          |
| Full or Part Time  |                |     |                                |        |               |            |                  |          |           |          |

#### **SFAREGQ – Registration Query**

Query view of a student's schedule. This displays all registered courses and related information for the term or date range for the student. You can see this for students who have registered for any courses.

| Term: 20                                                                                                    | 1636 <b>Re</b> ( | gistration F | rom Date:  | Registr  | ration To Date: ID: TR | AIN0101 | Owl, Oscar A. |          |      |           |       |      |     |     |                |          | Start Over   |        |
|----------------------------------------------------------------------------------------------------|------------------|--------------|------------|----------|------------------------|---------|---------------|----------|------|-----------|-------|------|-----|-----|----------------|----------|--------------|--------|
| REGIST                                                                                                    | RATION QUI       | ERY          |            |          |                        |         |               |          |      |           |       |      |     |     | 🛯 📰 🛛 🔛 Insert | Delete   | 🖷 Сору 🛛 🌪   | Filter |
| Term                                                                                                    | CRN              | Subject      | Course     | Section  | Registration Status    | CEU     | Cross List    | Mon      | Tue  | Wed       | Thu   | Fri  | Sat | Sun | Begin Time     | End Time | Part of Term | Can    |
| 201636                                                                                                    | 3797             | CJ           | 2696       | 101      | RA                     | Ν       |               | <b>V</b> |      | <b>V</b>  |       |      |     |     | 0930           | 1050     | 1            | AME    |
| 4                                                                                                    |                  |              |            |          |                        |         |               |          |      |           |       |      |     |     |                |          |              | +      |
| К. 🔍                                                                                                    | 1 of 1 🕨         | $\mathbb{H}$ | 10 🔻       | Per Page |                        |         |               |          |      |           |       |      |     |     |                |          | Record 1     | of 1   |
|                                                                                                    |                  |              | °o-op Educ | cation   |                        |         |               |          | Tota | I CEU Hou | irs O | .000 |     |     |                |          |              |        |
| 201636         3797         CJ         2696         101         RA         N         Image: Composition of the second second s |                  |              |            |          |                        |         |               |          |      |           |       |      |     |     |                |          |              |        |

### SFAREGF – Student Course/Fee Query

View students detail data and registration fee assessments.

| ×       | Student Co       | urse/Fee As     | sessment Qi                  | uery SFAREGF 9.3 | 3 (DEVL)   |       |        |        |                              |       | ÷               | ADD    | 2      | RETRIEVE      | RE RE  | LATED       | 🇱 TOOLS       |
|---------|------------------|-----------------|------------------------------|------------------|------------|-------|--------|--------|------------------------------|-------|-----------------|--------|--------|---------------|--------|-------------|---------------|
| Term: ( | 201636 Refun     | d By Total Refu | und Date: ID                 | TRAIN0101 Owl,   | Oscar A.   |       |        |        |                              |       |                 |        |        |               |        | Star        | t Over        |
| ▼ TERM  | ENROLLMENT S     | UMMARY          |                              |                  |            |       |        |        |                              |       |                 |        |        | 🚼 Insert      | 🗖 Dele | te 📲 Cop    | oy 🗣 Filter   |
|         | Status           | EL              |                              |                  |            |       |        |        | Percentage Tuition<br>Refund |       |                 |        |        |               |        |             |               |
|         | Description      | Eligible to Re  | igister                      |                  |            |       |        |        | Percentage Fee<br>Refund     |       |                 |        |        |               |        |             |               |
|         | Status Date      | 05/26/2016      |                              |                  |            |       |        |        |                              |       |                 |        |        |               |        |             |               |
| ▼ TERM  | REGISTRATION     | SUMMARY         |                              |                  |            |       |        |        |                              |       |                 |        |        | 🖁 Insert      | 🗖 Dele | te 📲 Cop    | oy 🔍 Filter   |
| CRN     | Subject          | Course          | Section                      | Credit Hours     | Bill Hours | Level | Campus | Status | Status Date                  |       | Percent Tuition | Refund | Percer | nt Fee Refund | Mes    | sage        |               |
| 3797    | CJ               | 2696            | 101                          | 3.000            | 3.000      | UG    | AMB    | RA     | 08/19/2016                   |       |                 |        |        |               | Reg    | istered Adm | inistrative   |
| K 4     | 1 of 1 🕨 🕨       | 10              | <ul> <li>Per Page</li> </ul> |                  |            |       |        |        |                              |       |                 |        |        |               |        | 1           | Record 1 of 1 |
| То      | tal Credit Hours | 3.000           |                              |                  |            |       |        |        | CEU Hours                    | 0.000 |                 |        |        |               |        |             |               |
|         | Total Bill Hours | 3.000           |                              |                  |            |       |        |        |                              |       |                 |        |        |               |        |             |               |

### **TSICSRV – Customer Service Inquiry**

Centralizes access to Student-related and Accounts Receivable-related information.

#### **Account Summary:**

The form compares terms existing for registered courses and grades rolled to academic history and displays the latest term (numerically) in the last term registered field.

- **Detail Code**: Code associated with the transaction.
- **Description**: Detail code description.
- Term: Term code of the transaction.
- Aid Year: Aid Year of the transaction.

- **Charge**: Charge amount of the transaction.
- **Payment:** Payment amount of the transaction.
- **Balance**: Remaining for the transaction.
- Depends on whether application of payments has been run.
- Effective Date: Effective date of the transaction

| ID: TRAIN0101 Os | car A Owl Holds: Credit Limit: | Last Term F | Registered: 20170 | 3 Sum by Effective Date: |          |          |               | Start Over       |      |
|------------------|--------------------------------|-------------|-------------------|--------------------------|----------|----------|---------------|------------------|------|
| ▼ ACCOUNT SUMMAR | Y                              |             |                   |                          |          |          | 🖶 Insert 🛛 De | lete 📲 Copy 🎈 F  | Filt |
| Detail Code *    | Description *                  | Term *      | Aid Year          | Period                   | Charge   | Payment  | Balance       | Effective Date * |      |
| FALZ             | Wells Fargo Collegiate Loan    | 201636      | 1617              | 201636                   |          | 4,500.00 | 0.00          |                  |      |
| NPAY             | Payment Plan Fee               | 201636      |                   |                          | 25.00    |          | 0.00          |                  |      |
| RU14             | University Services Fee        | 201636      |                   |                          | 0.00     |          | 0.00          |                  |      |
| RU15             | University Services Fee        | 201636      |                   |                          | 163.00   |          | 0.00          |                  |      |
| TALA             | Tuition                        | 201636      |                   |                          | 1,923.00 |          | 0.00          |                  |      |
| URFD             | University Refund              | 201636      |                   |                          | 2,389.00 |          | 0.00          |                  |      |
| FALZ             | Wells Fargo Collegiate Loan    | 201603      | 1516              | 201603                   |          | 8,250.00 | 0.00          |                  |      |
| RU07             | University Services Fee        | 201603      |                   |                          | 395.00   |          | 0.00          |                  |      |
| TALA             | Tuition                        | 201603      |                   |                          | 7,699.00 |          | 0.00          |                  |      |
| URFD             | University Refund              | 201603      |                   |                          | 156.00   |          | 0.00          |                  |      |
| 🕅 ┥ 🗍 of 2 🕨     | Per Page                       |             |                   |                          |          |          |               | Record 1 c       | of 1 |
| DETAILS          |                                |             |                   |                          |          |          | 🖪 Insert 🗖 De | lete 📲 Copy 🏹 F  | Filt |

### **TSICSRV – Customer Service Inquiry**

#### **Details:**

- Query Balance: Sum of all transactions returned by the query.
- Account Balance: Sum of all balances regardless of Effective Date.
- **Current Due:** Sum of all balances where the Effective Date is less than or equal to the system date and includes installment transactions.
- **Other Memos** Sum of memos on the Student Account Detail Form (TSADETL) (or TBRMEMO) for non-Financial Aid memos, where the Source Code is not set to F. Select the button to access the Student Account Detail Form.
- Financial Aid Memo Balance Sum of all Financial Aid memos.
- Authorized Aid Balance: Sum of all authorized Financial Aid.
   This is can be a negative balance because it would be a credit to the student balance.
- NSF Displays count of Non-Sufficient Funds.

### **TSAAREV – Account Detail Review Form**

Use to review charges and payment information for a Student's account.

### Account Details:

- Detail Code and Description: information such as tuition, university fees, loans, etc.
  - Pay attention that there may be several pages of information to click thorough
- Term: period that this charge was incurred.
- Source: Billing Detail code
- Aid Year: Aid Year of the transaction
- Balance Details: Check how much is currently due

Tips: SOAIDEN to search for the ID SOAHOLD to search for Holds info STVTERM for the correct term code

| × Acc         | ount Detail Review Form - Stu | dent TSAAR | EV 9.3 (DEVL) |          |          |          |                  |                        |          |        | ÷       | ADD 🖹 RE          | TRIEVE 🛃 R        | ELATED 🌞 TO      | OLS        |
|---------------|-------------------------------|------------|---------------|----------|----------|----------|------------------|------------------------|----------|--------|---------|-------------------|-------------------|------------------|------------|
| ID: TF        |                               | Iser: SMC  |               |          |          |          |                  |                        |          |        |         |                   |                   | Start Over       |            |
| ACCOUNT DE    | TAIL S                        |            |               |          |          |          |                  |                        |          |        |         |                   | 🗄 Insert 🗧 De     | elete 📲 Copy 🏹 P | Filter     |
| Receipt       |                               |            |               |          |          |          |                  |                        |          |        |         |                   |                   |                  |            |
| Detail Code ' | Description *                 | Term *     | Charge        | Payment  | Balance  | Source * | Effective Date * | Transaction Date       | Aid Year | Period | Receipt | Original Charge * | Contract Detail * | Trans Number     | Trans      |
| TALA          | Tuition                       | 201703     | 641.00        |          | 641.00   | R        | 07/25/2017       | 07/25/2017             |          |        |         |                   |                   | 55               |            |
| TALA          | Tuition                       | 201703     | 641.00        |          | 641.00   | R        | 07/25/2017       | 07/25/2017             |          |        |         |                   |                   | 54               |            |
| TALA          | Tuition                       | 201703     | 6,410.00      |          | 6,410.00 | R        | 07/25/2017       | 07/25/2017             |          |        |         |                   |                   | 53               |            |
| RU13          | University Services Fee       | 201703     | 445.00        |          | 445.00   | R        | 07/25/2017       | 07/25/2017             |          |        |         |                   |                   | 52               |            |
| RLAT          | Late Registration Fee         | 201703     | 100.00        |          | 100.00   | R        | 07/25/2017       | 07/25/2017             |          |        |         |                   |                   | 51               |            |
| URFD          | University Refund             | 201636     | 2,389.00      |          | 0.00     | Т        | 09/23/2016       | 09/23/2016             |          |        | 1891827 |                   |                   | 50               |            |
| FALZ          | Wells Fargo Collegiate Loan   | 201636     |               | 4,500.00 | 0.00     | F        | 09/23/2016       | 09/23/2016             | 1617     | 201636 |         |                   |                   | 49               |            |
| TALA          | Tuition                       | 201636     | -1,923.00     |          | 0.00     | R        | 09/12/2016       | 09/12/2016             |          |        |         |                   |                   | 48               |            |
| RU15          | University Services Fee       | 201636     | 163.00        |          | 0.00     | R        | 09/12/2016       | 09/12/2016             |          |        |         |                   |                   | 47               |            |
| RU14          | University Services Fee       | 201636     | -319.00       |          | 0.00     | R        | 09/12/2016       | 09/12/2016             |          |        |         |                   |                   | 46               |            |
| <<br>K ◀ 1 º  | f 6 ▶ ¥   10 ♥ Per Pag        | e          |               |          |          |          |                  |                        |          |        |         |                   |                   | Record 1 c       | ><br>of 55 |
| BALANCE DE    | TAILS                         |            |               |          |          |          |                  |                        |          |        |         |                   | 🗄 Insert 🔳 De     | lete 📲 Copy 🏹 F  | Filter     |
| Query         | Balance 8,237.00              |            |               |          |          |          | Auti             | horized Aid<br>Balance | 0.0      | 0      |         |                   |                   |                  |            |
| Account       | Balance 8,237.00              |            |               |          |          |          |                  | NSF 0                  |          |        |         |                   |                   |                  |            |
| Amo           | unt Due 8,237.00              |            |               |          |          |          |                  | Receipt? N             |          |        |         |                   |                   |                  |            |
| Memo          | Balance 0.00                  |            |               |          |          |          |                  |                        |          |        |         |                   |                   |                  |            |

### **SPACMNT – Person Comment**

Display saved student informational comments

- Comment Type: departmental and other identified codes
- **Originator:** displays the department that added this comment.
- **Contact:** used to associate a contact type with the comment.
  - o It will trigger the Create Materials package to run when the contact is added and saved.
  - Materials will be created if they are appropriate for the contact code entered.
- Contact Date: displays the date the contact code was added to the comment record. Date is
  populated using the Appointments button.

**Confidentiality** check box: When checked indicates that the comments are considered **CONFIDENTIAL**.

- Add Date: the original date when the comment was created. This date does not change.
- Activity Date: date of the last update to the information. This date corresponds to the date when the record was last updated by a user.
- Last Updated: displays the user ID of the last person to update the Comment block
- **Comments**: for short comments or description headers, updated internally as a result of a process; users cannot write comments here directly.

Pay attention that there may be several pages of information to click thorough.

| ID: TRAIN0102 Grade | app, Gretel H.                                                                           |                 |                 |
|---------------------|------------------------------------------------------------------------------------------|-----------------|-----------------|
| PERSON COMMENT      |                                                                                          |                 |                 |
| Comment Type        | OUR University Registrar                                                                 | To Time         |                 |
| Originator          | MOUR OFFICE OF UNIVERSITY REGISTRAR                                                      |                 | Confidentiality |
| Contact             |                                                                                          | Add Date        | 03/30/2016      |
| Contact Date        | 03/30/2016                                                                               | Activity Date   | 03/30/2016      |
|                     | Appointments                                                                             | Last Updated by | TRACEYL         |
| From Time           |                                                                                          |                 |                 |
| Comments            | Bucks Co. Housing Assistance form completed, signature stamped and mailed to the housing | authority. TH   | ¢.              |
| Narrative Comments  | Review by Date: 3/30/17 DEPT:MOUR                                                        |                 | ک               |
| 🖌 🛋 3 of 5 🕨 🕨      | Page                                                                                     |                 |                 |

### SFASTCA – Student Course Registration Audit

Displays the student course requests. This information is pulled from **SFAREGS** and **SFAMREG** (scheduler restricted access) and by Web registration. All registration transactions are captured, including fatal errors and overrides.

#### **Registration Audit Tab:**

- Registration From Date: this date allows you to search on registration information (based on the original registration date).
  - When you enter a registration date range, the start date is compared to the dates entered to find all registration records, regardless of term, to be displayed in this form.
- Registration To Date: allows you to search on registration information based on the original registration date.
- Term: used to specify the term you are auditing.
- **Attempted Hours:** displays the student's attempted hours for the CRN/section.
- **Source**: indicates which registration table generated the audit record.

Use the Filter function to narrow your search of registrations or sort on headers for different views

Error Flag: identifies an error associated with the registration of a CRN. These are: F Fatal D Do not count in enrollment) L Waitlisted O Override W Warning X Delete

| Student Cour TRAIN0101 Owl, Osr egistration Audit R TUDENT COURSE REGIS guence Number 1 20  | ITSE Registr<br>scar A. Ter<br>Registration | ration Audit S<br>rm Code: 20163<br>n Error Message<br>UDIT | FASTCA 9.3 (E  | DEVL)<br>From Date: R | egistration To ( |       |              | <b>+</b>        | ADD 🖹 R      | ETRIEVE    | RELATE   | D 🔆 TOOLS      |
|---------------------------------------------------------------------------------------------|---------------------------------------------|-------------------------------------------------------------|----------------|-----------------------|------------------|-------|--------------|-----------------|--------------|------------|----------|----------------|
| TRAIN0101 Owl, Ose<br>egistration Audit R<br>TUDENT COURSE REGIS<br>quence Number Ter<br>20 | scar A. Ter<br>Registration<br>ISTRATION A  | rm Code: 20163<br>• Error Message<br>• UDIT                 | 6 Registration | From Date: R          | egistration To I |       |              |                 |              |            |          |                |
| egistration Audit F<br>TUDENT COURSE REGIS<br>equence Number Ter<br>1 200                   | Registration                                | Error Message                                               |                |                       |                  | Date: |              |                 |              |            |          | Start Over     |
| Quence Number Ter                                                                           |                                             | UDIT                                                        |                |                       |                  |       |              |                 |              |            |          |                |
| quence Number Ter<br>20                                                                     | orm CE                                      |                                                             |                |                       |                  |       |              |                 |              | Insert     | E Delete | 🔚 Copy         |
| 1 20                                                                                        | enni Cr                                     | RN Subjec                                                   | t Course       | Section               | Campus           | Level | Grading Mode | Attempted Hours | Credit Hours | Bill Hours | Source   | Cours Status   |
|                                                                                             | 01636 30                                    | )163 CJ                                                     | 2302           | 002                   | MN               | UG    | S            |                 | 3.000        | 3.000      | TEMP     | RA             |
| 2 201                                                                                       | 01636 30                                    | )171 CJ                                                     | 4002           | 401                   | CC               | UG    | S            |                 | 3.000        | 3.000      | TEMP     | RA             |
| 3 20'                                                                                       | 01636 30                                    | )163 CJ                                                     | 2302           | 002                   | MN               | UG    | S            | 3.000           | 3.000        | 3.000      | BASE     | RA             |
| 4 20                                                                                        | 01636 30                                    | )171 CJ                                                     | 4002           | 401                   | CC               | UG    | S            | 3.000           | 3.000        | 3.000      | BASE     | RA             |
| 5 20                                                                                        | 01636 30                                    | 163 CJ                                                      | 2302           | 002                   | MN               | UG    | S            | 0.000           | 0.000        | 0.000      | TEMP     | DW             |
| 6 20 <sup>-</sup>                                                                           | 01636 30                                    | )171 CJ                                                     | 4002           | 401                   | CC               | UG    | S            | 0.000           | 0.000        | 0.000      | TEMP     | DW             |
| 7 20                                                                                        | 01636 30                                    | 163 CJ                                                      | 2302           | 002                   | MN               | UG    | S            | 0.000           | 0.000        | 0.000      | BASE     | DW             |
| 8 20                                                                                        | 01636 30                                    | )171 CJ                                                     | 4002           | 401                   | CC               | UG    | S            | 0.000           | 0.000        | 0.000      | BASE     | DW             |
| 9 20 <sup>-</sup>                                                                           | 01636 30                                    | 163 CJ                                                      | 2302           | 002                   | MN               | UG    | S            | 0.000           | 0.000        | 0.000      | TEMP     | DW             |
| 10 20                                                                                       | 01636 30                                    | )171 CJ                                                     | 4002           | 401                   | CC               | UG    | S            | 0.000           | 0.000        | 0.000      | TEMP     | DW             |
| 11 20                                                                                       | 01636 37                                    | '97 CJ                                                      | 2696           | 101                   | AMB              | UG    | S            |                 | 3.000        | 3.000      | TEMP     | RA             |
| 12 20                                                                                       | 01636 37                                    | '97 CJ                                                      | 2696           | 101                   | AMB              | UG    | S            | 3.000           | 3.000        | 3.000      | BASE     | RA             |
| 13 201                                                                                      | 01636 21                                    | 700 CJ                                                      | 2302           | 001                   | MN               | UG    | S            |                 | 3.000        | 3.000      | TEMP     | RA             |
| 14 201                                                                                      | 01636 21                                    | 700 CJ                                                      | 2302           | 001                   | MN               | UG    | S            | 3.000           | 3.000        | 3.000      | BASE     | RA             |
| 15 201                                                                                      | 01636 21                                    | 700 CJ                                                      | 2302           | 001                   | MN               | UG    | S            | 0.000           | 0.000        | 0.000      | TEMP     | DW             |
| 16 201                                                                                      | 01636 21                                    | 700 CJ                                                      | 2302           | 001                   | MN               | UG    | S            | 0.000           | 0.000        | 0.000      | BASE     | DW             |
| 17 201                                                                                      | 01636 21                                    | 700 CJ                                                      | 2302           | 001                   | MN               | UG    | S            | 0.000           | 0.000        | 0.000      | TEMP     | DW             |
| 18 201                                                                                      | 01636 26                                    | 474 REL                                                     | 2006           | 701                   | MN               | UG    | S            | 0.000           | 3.000        | 3.000      | TEMP     | DW             |
| 19 201                                                                                      | 01636 26                                    | 474 REL                                                     | 2006           | 701                   | MN               | UG    | S            | 0.000           | 3.000        | 3.000      | TEMP     | DW             |
| 20 201                                                                                      | 01636 26                                    | 854 ENG                                                     | 2007           | 701                   | MN               | UG    | S            |                 | 3.000        | 3.000      | TEMP     | RA             |
| <ul> <li>1 of 2 &gt; &gt;</li> </ul>                                                        | 20                                          | ✓ Per Page                                                  |                |                       |                  |       |              |                 |              |            |          | Record 1 of 24 |

- Course Status: available codes and the associated user group
  - CN Cancelled (used by schedulers in the class cancellation process)
  - DD Drop Registrar (Registrar INB use)
  - DL Drop Late Exception (administrative SSB for approved late drops)
  - DO Drop Orientation (administrative SSB for orientation sessions)
  - DW Drop Web (student and administrative SSB use)
  - RA Registered Administrative (administrative SSB use)
  - RE Registered (Registrar INB use)
  - RL Registered Late (administrative SSB use for approved late additions)
  - RU Registered Audit
  - RW Registered Web (student and administrative SSB use)
  - WA Withdrawn Administrative (administrative SSB use)
  - WD Withdrawn (Registrar INB use)
  - WE Withdrawn Excused (Registrar INB use)
  - WW Withdrawn Web (student SSB use)

#### **Registration Error Message Tab:**

Messages about the nature of fatal errors are always captured here.

| ID: TRAIN0101 Ow    | , Oscar A. Term Cod | e: Registrat | tion From Date: 01 | /01/2012 Registration To Date: 07/25/2017 |                | Start Over        |
|---------------------|---------------------|--------------|--------------------|-------------------------------------------|----------------|-------------------|
| Registration Audit  | Registration Error  | Message      |                    |                                           |                |                   |
| STUDENT COURSE R    | EGISTRATION ERROR M | IESSAGE      |                    | <b>B</b> II                               | isert 🖪 Delete | 🖷 Copy 🛛 🌪 Filter |
| Registration Date * | Session ID *        | CRN          | Message Type *     | Message *                                 |                | Error *           |
|                     | ]                   |              |                    |                                           |                |                   |
| € ◀ 1 of 1 ►        | ▶ 10 ▼ Pe           | r Page       |                    |                                           |                | Record 1 of 1     |

### **SPAAPIN – Alternate Personal Identification Number Form**

#### **RAP Codes:**

This allows a term-specific, Registration Access Pin (RAP) code to be assigned to students. Termspecific RANDOM RAP codes are applied to students who are required to see an advisor such as first time undergraduate students or those on warning and probation.

Term specific CONSTANT RAP codes are assigned to student populations who have super priority registration, such as athletes and veterans. These students are informed of their RAP code prior to registration in self-service Banner.

|   | ×       | Alternate Personal Identification Number SPAAPIN 9.3 (DEVL) | ł   | ADD       | •     | RETRIEVE | 4      |          | *        | TOOLS      |
|---|---------|-------------------------------------------------------------|-----|-----------|-------|----------|--------|----------|----------|------------|
|   | From Te | n: 201636 ID: TRAIN0101 Owl, Oscar A.                       |     |           |       |          |        |          | Start Ov | ver        |
|   | * ALTER | ATE PERSONAL IDENTIFICATION NUMBER                          |     |           |       | 🖶 Inse   | nt 🗖 🛙 | Delete I | Сору     | 👻 Filter   |
| 1 | Term C  | fe * Process Name *                                         | Alt | ternate F | PIN * |          |        |          |          |            |
|   | 201636  | ···· TREG                                                   | 43  | 1329      |       |          |        |          |          |            |
| Ì | К. 4    | od 1 ▶ 🕅 10 🔽 Per Page                                      | _   |           |       |          |        |          | Reco     | ord 1 of 1 |

### **SHATRNS – Transfer Course Information**

This form displays the student transfer information from the transfer institution or school and attendance period. The attendance periods entered must pertain to a specific student level such as undergraduate, graduate, etc.

#### **Undergraduate and Graduate Transfer Courses:**

If a student has both graduate and undergraduate course work at the same institution, information about the work is maintained separately by level and attendance period.

Institutional equivalent entries are captured in a separate window. These entries have no effect on the student's transfer GPA.

To view the information, select the List of Values box next to 'Transfer Institution' to choose from a list of colleges.

| ×     | Transfer Course Information SHATRNS 9.3.1 (DEVL) |                       |
|-------|--------------------------------------------------|-----------------------|
|       | ID: TRAIN0101 Owl, Oscar A.                      | Transfer Institution: |
| Atten | Number                                           |                       |

Double click on the number to return to SHATRNS.

| ×      | Transfer Institutions by Person Query SHQTRI | T 9.3 (DEVL) |                                | ÷ | ADD |  |
|--------|----------------------------------------------|--------------|--------------------------------|---|-----|--|
| TRANS  | FER INSTITUTIONS BY PERSON QUERY             |              |                                |   |     |  |
| lequer | nce Number                                   | Insutution   | Description                    |   |     |  |
|        |                                              | 212115       | East Stroudsburg U of Pennsylv |   |     |  |
|        |                                              | 2 214111     | Montgomery Cty Comm Coll       |   |     |  |
| К ┥    | 1 of 1 🕨 🕅 10 🔽 Per Page                     |              |                                |   |     |  |

Select the List of Values box next to 'Attendance Period' to find the transfer semester that you want to view.

| X Transfer Course Information SHATRNS 9.3.1 (DEVL)   |                         |
|------------------------------------------------------|-------------------------|
| ID: TRAIND101 Owl, Oscar A.                          | Transfer Institution: 1 |
| Attendance Period:                                   |                         |
| Get Started: Fill out the fields above and press Go. |                         |

Double click on the attendance period to return to SHATRNS. Click Go.

| Sequence Number     | 1         |                  | Descripti           | on East Stroudsburg U of Pennsylv |
|---------------------|-----------|------------------|---------------------|-----------------------------------|
| Institution         | 212115    |                  |                     |                                   |
| TRANSFER ATTENDAN   | CE PERIOD |                  |                     |                                   |
| ttendance Period Nu | imber *   | Applied to Level | Description         | Attendance Period                 |
|                     |           | 🛿 UG             | Undergraduate       | Fall,09                           |
|                     |           | alue             | Undergraduate       | Spring,10                         |
|                     |           | 3 UG             | Undergraduate       | Fall,10                           |
|                     |           | 4 110            | I fande oan de oake | Parlan 44                         |

Transfer courses and their Temple equivalents are then viewed by using the down arrow in the bottom left of the

| baye                |                                                                     |                          |                  |          |        | Start O                   | ver      |
|---------------------|---------------------------------------------------------------------|--------------------------|------------------|----------|--------|---------------------------|----------|
| ID: TRAIN0101 Owl,  | Oscar A. Transfer Institution Number: 1 Attendance Period Number: 1 |                          |                  |          |        |                           |          |
| TRANSFER INSTITUTIO | N                                                                   |                          |                  | Insert   | Delete | Р Сору                    | 👻 Filter |
| Institution         | 212115 - East Stroudsburg U of Pennsylv                             |                          |                  |          |        |                           |          |
|                     |                                                                     |                          |                  |          |        |                           |          |
| TRANSFER ATTENDAN   | CE PERIOD                                                           |                          |                  | C Insert | Delete | <b>г<sub>а Сору</sub></b> | 🌪 Filter |
| Attendance Period * | Fall,09                                                             | Apply to Level           | UG Undergraduate |          |        |                           |          |
| Acceptance Date     |                                                                     | Transfer Degree          |                  |          |        |                           |          |
| Effective Term      | 200936 2009 Fall                                                    | Attendance Begin<br>Date |                  |          |        |                           |          |
| Term Type           |                                                                     | Attendance End Date      |                  |          |        |                           |          |
|                     |                                                                     |                          |                  |          |        |                           |          |
|                     |                                                                     |                          |                  |          |        |                           | _        |

| ID: TRAIN0101 Owl, Oscar A. Transfer Institution Number: 1 Attendance Period Number: 1 |            |        |                        |         |        |       |       |           |             |        |               | Start O            | rer      |         |            |
|----------------------------------------------------------------------------------------|------------|--------|------------------------|---------|--------|-------|-------|-----------|-------------|--------|---------------|--------------------|----------|---------|------------|
| TRANSFER COURSE DE                                                                     | ETAIL      |        |                        |         |        |       |       |           |             |        |               | 🖶 Insert           | Delete   | 🖪 Сору  | 👻 Filter   |
| Sequence Number                                                                        | 1          |        |                        |         |        |       |       | Duplicate |             |        |               |                    |          |         |            |
| Subject                                                                                | HIS141     |        |                        |         |        |       |       | Title     | Found of US |        |               |                    |          |         |            |
| Course Number(s)                                                                       |            |        |                        |         |        |       |       | Group     |             |        |               |                    |          |         |            |
| Hours                                                                                  |            |        |                        |         |        |       |       | Primary   |             |        |               |                    |          |         |            |
| Grade                                                                                  |            |        |                        |         |        |       |       |           |             |        |               |                    |          |         |            |
| H [] of 3 ▶                                                                            | 1 🗹 Per Pa | ge     |                        |         |        |       |       |           |             |        |               |                    |          | Rec     | ord 1 of 3 |
| EQUIVALENT COURSE                                                                      | DETAIL     |        |                        |         |        |       |       |           |             |        |               | Biosed             | E Delete | En Coox | 👻 Eilter   |
| equence Number                                                                         | Level      | Term   | Count in GPA           | Subject | Course | Hours | Grade | Gradin    | g Mode      | Repeat | Repeat System | Title              |          |         |            |
|                                                                                        | 1 UG       | 200936 |                        | HIST    | 1101   | 3.00  | 0 TR  | т         |             | (None) | (None)        | Hist of Us 1600-18 | 77       |         |            |
|                                                                                        |            | la.    |                        |         |        |       |       |           |             |        |               |                    |          | Reo     | are t of 1 |
| COURSE ATTRIBUTES                                                                      |            |        |                        |         |        |       |       |           |             |        |               | 🚼 Insert           | 🗖 Delete | Г Сору  | 👻 Filter   |
| Attribute                                                                              |            |        | Description            |         |        |       |       |           |             |        |               |                    |          |         |            |
| AC                                                                                     |            |        | _Core American Culture |         |        |       |       |           |             |        |               |                    |          |         |            |
| { ◀ 1 of 1 ► }                                                                         | 10 Per Pa  | ge     |                        |         |        |       |       |           |             |        |               |                    |          | Reo     | ord 1 of 1 |

### SHATERM – Term Sequence Course History

This provide a tool to be used by advisors to determine the student's progress on a term-by- term basis. This form is query-only. It displays the student's current status and GPA information.

Scrolling institutional, transfer, and overall GPA totals are displayed on this form each time the term changes. Institutional and transfer work are displayed separately. This form only allows for a specific beginning term which is other than the first term the student attended.

The primary sort order for coursework is by term. Within term, the sort order is by institutional coursework first then by transfer coursework second. For transfer coursework, the sort order is by transfer institution number and then by attendance period.

### **SHATERM – Term Sequence Course History**

#### **Current Standing Tab:**

This displays term attendance, academic standing, progress evaluation, and combined academic standing information. Hours and GPA information is displayed for institution, transfer, and overall records.

| X Term Sequ                   | ence Course History SHATE     | RM 9.3.3 (DEVL)            |            |                                        |           | ADD 🗎   | RETRIEVE | 👗 RELAT | ED 🏶            | TOOLS     |
|-------------------------------|-------------------------------|----------------------------|------------|----------------------------------------|-----------|---------|----------|---------|-----------------|-----------|
| ID: TRAIN0101 Owl, (          | Oscar A. Course Level Codes b | y Person: UG Start Term: ; |            |                                        |           |         | Start Ov | er      |                 |           |
| Current Standing              |                               |                            |            |                                        |           |         |          |         |                 |           |
| CURRENT STANDING              |                               |                            |            |                                        |           |         | 🖬 Insert | Delete  | <b>Р</b> Ш Сору | P. Filter |
| First Term Attended           | 201532                        |                            |            | Progress Evaluation                    |           |         |          |         |                 |           |
| Last Term Attended            | 201603                        |                            |            | Progress Evaluation<br>Override        |           |         |          |         |                 |           |
| Academic Standing             | PR Academic Probation         |                            |            | Combined Academic<br>Standing Override |           |         |          |         |                 |           |
| Academic Standing<br>Override |                               |                            |            | Combined Academic<br>Standing          |           |         |          |         |                 |           |
|                               | Attempted Hours               | Passed Hours               | Earned Hou | urs (                                  | GPA Hours | Quality | y Points |         | GPA             |           |
| Institution                   | 30.000                        | 18.000                     | 18.00      | 0                                      | 30.000    |         | 56.04    |         | 1.87            |           |
| Transfer                      | 81.000                        | 81.000                     | 81.00      | 0                                      | 0.000     |         | 0.00     |         | 0.00            |           |
| Overall                       | 111.000                       | 99.000                     | 99.00      | 0                                      | 30.000    |         | 56.04    |         | 1.87            |           |

#### Term GPA and Course Detail Information Tab:

Displays the term GPA and the institutional courses and transferred course details. These are designated with the grade TR.

| Current Standing                                                       | Term GPA and Course           | Detail Information Student | Centric GPA and Course Information |       |                   |       |              |               |          |          |        |           |  |
|------------------------------------------------------------------------|-------------------------------|----------------------------|------------------------------------|-------|-------------------|-------|--------------|---------------|----------|----------|--------|-----------|--|
| * TERM GPA                                                             |                               |                            |                                    |       |                   |       |              |               | 🖶 Insert | 🗖 Delete | Сору   | 👻 Filt    |  |
| Trm                                                                    | 201536                        |                            |                                    |       |                   |       |              |               |          |          |        |           |  |
| Transfer Number                                                        |                               |                            |                                    |       | Attendance Period |       |              |               |          |          |        |           |  |
| Attempted Hours Passed Hours Earned Hours GPA Hours Quality Points GPA |                               |                            |                                    |       |                   |       |              |               |          |          |        |           |  |
| Institutional                                                          |                               | 15.000                     | 12.000                             |       | 12.000            |       | 15.000 43.02 |               |          |          | 2.87   |           |  |
| Cumulative                                                             |                               | 96.000                     | 93.000                             |       | 93.000            |       | 15.000 43.02 |               |          | 2.87     |        |           |  |
| K 🔺 13 of 14 🕨                                                         | M 1 P                         | 'er Page                   |                                    |       |                   |       |              |               |          |          | Recor  | d 13 of 1 |  |
| VINSTITUTIONAL COURS                                                   | E8                            |                            |                                    |       |                   |       |              |               | 🗄 Insert | 🗖 Delete | Г Сору | Ϋ, Filb   |  |
| Subject                                                                | Course                        | Title                      |                                    | Grade | Mode H            | lours | Repeat       | Repeat System |          | Cam      | ous    |           |  |
| CJ                                                                     | 2602                          | CJ Research & Analysis     | A                                  | S     | 3.000             |       |              |               | AMB      |          |        |           |  |
| CJ 2301 Intro to Corrections                                           |                               |                            |                                    | A-    | S                 | 3.000 |              |               |          | AMB      |        |           |  |
| CJ                                                                     | J 2001 Intro Juvenile Justice |                            |                                    |       | S                 | 3.000 |              |               |          | MN       |        |           |  |
| CJ                                                                     | J 2501 Intro Criminal Law     |                            |                                    | В     | S                 | 3.000 |              |               |          | MN       |        |           |  |
| CJ                                                                     | 2696                          | Planned Change/Crm Just    |                                    | F     | S                 | 3.000 |              |               |          | AMB      |        |           |  |
| 4 ◀ (1) of 1 ► )                                                       | 10 V Per                      | Page                       |                                    |       |                   |       |              |               |          |          | Rec    | ord 1 of  |  |

### SHASUBJ – Student Subject Sequence History

Tool used by advisors to track the student's progress in specific subject areas. This information is pertinent to the student's current status at Temple University; as well as GPA information on a subject-by-subject basis. This form is view only.

### **Current Standing Tab:**

Displays term attendance, academic standing, progress evaluation, and combined academic standing information. Hours and GPA information is displayed for institution, transfer, and overall

#### Subject GPA and Course Detail Information Tab:

Displays the subject area GPA, the detail institution and transfer course information. Be sure to note the Subject id and to click though the additional course by the arrow below.

| Attempted Hours<br>30,000<br>32,000                                                                                                    | Passed Hours Passed Hours 16.000 2.000 24.000                        | Earned Hours<br>16.000<br>3.000                                                                                                    |                                                                                                    | GPA Hours                                                                                                    | Qua                                                                                                    | lity Points<br>56.04                                                                                                    | Insert                                                                                                    | Delete                                                                                                    | P <sub>III</sub> Copy<br>iPA                                                                                                    | 👻 Filter                                                                                                    |
|----------------------------------------------------------------------------------------------------|----------------------------------------------------------------------|----------------------------------------------------------------------------------------------------|----------------------------------------------------------------------------------------------------|----------------------------------------------------------------------------------------------------|----------------------------------------------------------------------------------------------------|----------------------------------------------------------------------------------------------------|----------------------------------------------------------------------------------------------------|----------------------------------------------------------------------------------------------------|----------------------------------------------------------------------------------------------------|----------------------------------------------------------------------------------------------------|
| CJ<br>Attempted Hours<br>30 000<br>3 000<br>32 000                                                                                                    | Passed Hours<br>16.000<br>2.000<br>21.000                            | Earned Hours<br>18.000<br>3.000                                                                                                    |                                                                                                    | GPA Hours                                                                                                    | Qua                                                                                                    | lity Points<br>56.04                                                                                                    | Insert                                                                                                    | Delete                                                                                                    | P <sub>B</sub> Copy                                                                                                    | Y Filter                                                                                                    |
| CJ<br>Attempted Hours<br>30.000<br>3.000<br>32.000                                                                                                    | Passed Hours<br>18.000<br>2.000<br>21.000                            | Earned Hours 18.000 3.000                                                                                                    |                                                                                                    | GPA Hours                                                                                                    | Qua                                                                                                    | lity Points                                                                                                    |                                                                                                    | G                                                                                                    | ipa                                                                                                    |                                                                                                    |
| Attempted Hours<br>30.000<br>3.000<br>33.000                                                                                                    | Passed Hours 78.000 3.000 21.000                                     | Earned Hours                                                                                                    |                                                                                                    | GPA Hours                                                                                                    | Qua                                                                                                    | lity Points                                                                                                    |                                                                                                    | G                                                                                                    | 3PA                                                                                                    |                                                                                                    |
| 30.000<br>3.000<br>33.000                                                                                                    | 18.000<br>3.000<br>21.000                                            | 18.000                                                                                                    |                                                                                                    | 30.000                                                                                                    |                                                                                                    | 56.04                                                                                                    |                                                                                                    |                                                                                                    |                                                                                                    |                                                                                                    |
| 3.000                                                                                                    | 3.000                                                                | 3.000                                                                                                    |                                                                                                    |                                                                                                    |                                                                                                    |                                                                                                    |                                                                                                    |                                                                                                    |                                                                                                    | 1.87                                                                                                    |
| 33.000                                                                                                    | 21.000                                                               |                                                                                                    |                                                                                                    | 0.000                                                                                                    |                                                                                                    | 0.00                                                                                                    |                                                                                                    |                                                                                                    |                                                                                                    | 0.00                                                                                                    |
|                                                                                                    |                                                                      | 21.000                                                                                                    |                                                                                                    | 30.000                                                                                                    |                                                                                                    | 56.04                                                                                                    |                                                                                                    |                                                                                                    |                                                                                                    | 1.87                                                                                                    |
| N Contraction of the second second se |                                                                      |                                                                                                    |                                                                                                    |                                                                                                    |                                                                                                    |                                                                                                    |                                                                                                    |                                                                                                    | Recor                                                                                                    | rd 3 of 21                                                                                                    |
| ls                                                                                                    |                                                                      |                                                                                                    |                                                                                                    |                                                                                                    |                                                                                                    |                                                                                                    | 😭 Insert                                                                                                    | Delete                                                                                                    | ₽∎ Сору                                                                                                    | 👻 Filter                                                                                                    |
| Course                                                                                                    | Title                                                                | Grad                                                                                                    | e                                                                                                    | Mode                                                                                                    | Hours                                                                                                    | Repeat                                                                                                    | _                                                                                                    | (                                                                                                    | Campus                                                                                                    |                                                                                                    |
| 2001                                                                                                    | Intro Juvenile Justice                                               |                                                                                                    | A-                                                                                                    | S                                                                                                    | 3.000                                                                                                    | (None)                                                                                                    |                                                                                                    | 1                                                                                                    | MN                                                                                                    |                                                                                                    |
| 2301                                                                                                    | Intro to Corrections                                                 |                                                                                                    | A-                                                                                                    | S                                                                                                    | 3.000                                                                                                    | (None)                                                                                                    |                                                                                                    |                                                                                                    | AMB                                                                                                    |                                                                                                    |
| 2501                                                                                                    | Intro Criminal Law                                                   |                                                                                                    | В                                                                                                    | S                                                                                                    | 3.000                                                                                                    | (None)                                                                                                    |                                                                                                    | 1                                                                                                    | MN                                                                                                    |                                                                                                    |
| 2602                                                                                                    | CJ Research & Analysis                                               |                                                                                                    | A                                                                                                    | S                                                                                                    | 3.000                                                                                                    | (None)                                                                                                    |                                                                                                    | 1                                                                                                    | AMB                                                                                                    |                                                                                                    |
| 2696                                                                                                    | Planned Change/Crm Just                                              |                                                                                                    | F                                                                                                    | S                                                                                                    | 3.000                                                                                                    | (None)                                                                                                    |                                                                                                    |                                                                                                    | AMB                                                                                                    |                                                                                                    |
| 2302                                                                                                    | Rehab of the Offender                                                |                                                                                                    | F                                                                                                    | S                                                                                                    | 3.000                                                                                                    | (None)                                                                                                    |                                                                                                    | 1                                                                                                    | MN                                                                                                    |                                                                                                    |
| 2401                                                                                                    | Nature of Crime                                                      |                                                                                                    | C-                                                                                                    | S                                                                                                    | 3.000                                                                                                    | (None)                                                                                                    |                                                                                                    | 1                                                                                                    | MN                                                                                                    |                                                                                                    |
| 2601                                                                                                    | Intro Crim Justice Research                                          |                                                                                                    | F                                                                                                    | S                                                                                                    | 3.000                                                                                                    | (None)                                                                                                    |                                                                                                    | 1                                                                                                    | AMB                                                                                                    |                                                                                                    |
| 3403                                                                                                    | Organized Crime                                                      |                                                                                                    | B-                                                                                                    | s                                                                                                    | 3.000                                                                                                    | (None)                                                                                                    |                                                                                                    | 1                                                                                                    | MN                                                                                                    |                                                                                                    |
| 1000                                                                                                    | Drugs, Crime, & Crm Just                                             |                                                                                                    | F                                                                                                    | S                                                                                                    | 3.000                                                                                                    | (None)                                                                                                    |                                                                                                    | 1                                                                                                    | MN                                                                                                    |                                                                                                    |
|                                                                                                    | 2301<br>2501<br>2692<br>2596<br>2302<br>2401<br>2601<br>3403<br>4002 | 2301     Intro to Corrections       2501     Intro Criminal Law       2602     CJ Research & Analysis       2609     Planned Change/Crm Just       2302     Rehab of the Offender       2401     Nature of Crime       2601     Intro Crim Justice Research       3403     Organized Crime       4602     Drugs, Crime, & Crm Just | 2301         Intro to Corrections           2501         Intro Criminal Law           2602         CJ Research & Analysis           2605         Planned ChangaCrm Just           2302         Rehab of the Offender           2401         Nature of Crime           2601         Intro Crim Justice Research           3403         Organized Crime           4002         Drugs, Crime, & Crm Just | 2301     Intro to Corrections     A-       2501     Intro Criminal Law     B       2602     CJ Resarch & Analysis     A       2696     Plannod Changuc/Crm Just     F       2302     Rehab of the Offlender     F       2401     Nature of Crime     C-       2601     Intro Crim Justice Research     F       3403     Organized Crime     B-       4002     Drugs, Crime, & Crm Just     F | 2301         Intro to Corrections         A         5           2501         Intro Criminal Law         B         5           2602         CJ Research & Analysis         A         5           2606         Planned Changot/must         F         5           2002         Rehab of the Offender         F         5           2401         Nature of Crime         C         5           2601         Intro Crim Justice Research         F         5           2601         Intro Crim Justice Research         F         5           3403         Organized Crime         B         5           3403         Drugs, Crime, & Crim Just         F         5 | 2011         Intro to Corrections         A         S         3.000           2501         Intro Criminal Law         B         S         3.000           2602         CJ Research & Analysis         A         S         3.000           2605         Planned Change/Crm Just         F         S         3.000           2020         Rehab of the Offender         F         S         3.000           2401         Nature of Crime         C         S         3.000           2601         Intro Crim Justice Research         F         S         3.000           3403         Organized Crime         B         S         3.000           3402         Drugs, Crime, & Crim Just         F         S         3.000 | 2301         Intro to Corrections         A         S         3.000         (None)           2601         Intro Criminal Law         B         S         3.000         (None)           2602         CJ Research & Analysis         A         S         3.000         (None)           2605         Planned Change(Crim Just         F         S         3.000         (None)           2002         Rahab of the Offender         F         S         3.000         (None)           2001         Native of Crime         CC         S         3.000         (None)           2001         Intro Crim Justice Research         F         S         3.000         (None)           2001         Intro Crim Justice Research         F         S         3.000         (None)           2001         Intro Crim Justice Research         F         S         3.000         (None)           3403         Organized Crime         B         S         3.000         (None)           3403         Organized Crime         B         S         3.000         (None)           2020         Drugs, Crime, & Crim Just         F         S         3.000         (None) | 2201         Intro to Corrections         A         S         3.000         (None)           2601         Intro Criminal Law         B         S         3.000         (None)           2602         CJ Research & Analysis         A         S         3.000         (None)           2605         Planned Chango/Curron Just         F         S         3.000         (None)           2202         Rehab of the Offender         F         S         3.000         (None)           2401         Nature of Crime         C-         S         3.000         (None)           2601         Intro Crim Justice Research         F         S         3.000         (None)           3403         Organized Crime         B-         S         3.000         (None)           3403         Organized Crime         F         S         3.000         (None) | 2301         Intro to Corrections         A         S         3.000         (None)           2601         Intro Criminal Law         B         S         3.000         (None)           2602         CJ Research & Analysis         A         S         3.000         (None)           2605         Planned Change(Crim Just         F         S         3.000         (None)           2002         Rahab of the Offender         F         S         3.000         (None)           2010         Nature of Crime         CF         S         3.000         (None)           2011         Intro Crim Justice Research         F         S         3.000         (None)           3403         Organized Crime         F         S         3.000         (None)           3403         Organized Crime         F         S         3.000         (None)           4002         Drugs, Crime, & Crim Just         F         S         3.000         (None) | 201         Intro to Corrections         A - S         3.000         (None)         AMB           2501         Intro Criminal Law         B - S         3.000         (None)         MN           2602         CJ Research & Analysis         A - S         3.000         (None)         AMB           2602         CJ Research & Analysis         A - S         3.000         (None)         AMB           2604         Planed Chango/Crim Just         F - S         3.000         (None)         AMB           2020         Rehab of the Offender         F - S         3.000         (None)         MN           2401         Nature of Crim         C- S         3.000         (None)         AMB           2401         Intro Crim Justice Research         F - S         3.000         (None)         AMB           3403         Organized Crime         B- S         3.000         (None)         MN           4002         Drugs, Crime, & Crim Justice         F - S         3.000         (None)         MN |

### **SHACRSE – Course Summary**

Lists all courses the student has completed for a specific term or for all terms. This displays open learning registration records, which do not use part-of-term information. It also displays traditional registration records with section part-of-term information.

Clicking on the magnifying glass next to the course will bring you to **SHATCKN – Student Course Maintenance.** This will provide you more specifics on that course.

| ID: TRA   | k TRAIND101 Owl, Oscar A. Term: 201603 |              |          |       |       |         |        |         |       |       |              |          |                                           |
|-----------|----------------------------------------|--------------|----------|-------|-------|---------|--------|---------|-------|-------|--------------|----------|-------------------------------------------|
| * COURS   | E SUMMARY                              |              |          |       |       |         |        |         |       |       | Ę            | Insert ( | Delete 📲 Copy 🕒 More Information 🎗 Filter |
| Select    | Term                                   | Part of Term | Campus   | Level | CRN   | Subject | Course | Section | Hours | Grade | Grading Mode | Repeat   | Course Title                              |
| P         | 201603                                 | 1            | MN       | UG    | 26604 | CJ      | 2302   | 002     | 3.000 | F     | S            |          | Rehab of the Offender                     |
| _ م       |                                        |              | MN       | UG    | 23916 | CJ      | 2401   | 003     | 3.000 | C-    | S            |          | Nature of Crime                           |
| P         | 201603                                 | 1            | AMB      | UG    | 4560  | CJ      | 2601   | 101     | 3.000 | F     | S            |          | Intro Crim Justice Research               |
| ,р        | 201603                                 | 1            | MN       | UG    | 8865  | CJ      | 3403   | 002     | 3.000 | B-    | S            |          | Organized Crime                           |
| ρ         | 201603                                 | 1            | MN       | UG    | 26613 | CJ      | 4002   | 001     | 3.000 | F     | S            |          | Drugs, Crime, & Crm Just                  |
| 4         |                                        |              |          |       |       |         |        |         |       |       |              |          | •                                         |
| $\  \  <$ | 1 of 1 🕨 )                             | 10 *         | Per Page |       |       |         |        |         |       |       |              |          | Record 1 of 5                             |

| ID: TF                | TRAIN0101 Name: Owl, Oscar A. Term: 201603 Validation Check: Schedule |                    |                        |              |                       |        |         |                |             |                      |              |            |           |                 |
|-----------------------|-----------------------------------------------------------------------|--------------------|------------------------|--------------|-----------------------|--------|---------|----------------|-------------|----------------------|--------------|------------|-----------|-----------------|
| - cou                 | RSE DETA                                                              | L                  |                        |              |                       |        |         |                |             | 🖬 🖸 Insert 🗖 De      | elete 📲 Copy | 🗅 More Ir  | formation | 👻 Filter        |
| Co                    | operative                                                             | Education          | Components             |              |                       |        |         |                |             |                      |              |            |           |                 |
| CRN                   |                                                                       | Subject            | Subject Description    | Course       | Course Title          |        | Section | Campus         | Campus Des  | cription             | Repeat       | Sche       | dule Type | Sch             |
| 2660                  | 4                                                                     | CJ                 | Criminal Justice       | 2302         | Rehab of the Offender |        | 002     | MN             | Main        |                      | None         | BAS        |           | Base            |
| <ul> <li>I</li> </ul> | < 1 of                                                                | 1 ► N              | 10 T Per Page          |              |                       |        |         |                |             |                      |              |            | Rec       | •<br>ord 1 of 1 |
| ▼ GRA                 | DES                                                                   |                    |                        |              |                       |        |         |                |             |                      | 🚼 Insert     | 🗖 Delete   | Copy 🖥    | 👻 Filter        |
| -                     | Grade                                                                 | Grade Mode         | Grade Mode Description | Credit Hours | Attempted Hours       | Change | Reason  | Change Reasor  | Description | Extension Date       | Incomplete F | inal Grade | Grad      | de Date         |
| 1                     |                                                                       | F S                | Standard Letter Grade  | 3.000        | 3.00                  | 0 OE   |         | Original Entry |             |                      |              |            | 05/0      | 8/2016          |
| <b>▲</b>              | < 1 of                                                                | 1 <b>&gt; &gt;</b> | 10 V Per Page          |              |                       |        |         |                |             |                      |              |            | Rec       | ord 1 of 1      |
| * LEVI                | EL                                                                    |                    |                        |              |                       |        |         |                |             |                      | 🖶 Insert     | Delete     | 🎜 Сору    | 👻 Filter        |
| Code                  | *                                                                     |                    | Code Description       |              |                       |        |         |                | P           | rimary Level Indicat | or *         |            |           |                 |
| UG                    |                                                                       |                    | Undergraduate          |              |                       |        |         |                |             |                      |              |            |           |                 |
| . H                   |                                                                       | 1 ▶ )              | 10 T Per Page          |              |                       |        |         |                |             |                      |              |            | Rec       | ord 1 of 1      |

### **SHATCKN – Course Maintenance**

Used to view pre-catalog, catalog, and section-dependent course maintenance in Academic History. Details about grade changes will be noted here.

| COURSE DETAI  | L         |                     |                        |                  |                 |         |              |                            |           | <b>=</b>         | E Insert       | E Delete | P Copy     | C More Ir | nformation      | Ϋ, Filte        |
|---------------|-----------|---------------------|------------------------|------------------|-----------------|---------|--------------|----------------------------|-----------|------------------|----------------|----------|------------|-----------|-----------------|-----------------|
| Cooperative I | Education | Components          |                        |                  |                 |         |              |                            |           |                  |                |          |            |           |                 | _               |
| CRN           | Subject   | Subject Description | Course                 | Course Title     | Sect            | ion     | Campus       | Campus Description         | Repeat    | Sch              | edule Type     | Schedul  | e Type Des | cription  | Part of T       | erm F           |
| 37(97)        | _CJ       | Criminal Justice    | 2696                   | Planned Change/C | rm Just 101     |         | AMB          | Ambler                     | None      | BAS              | 3              | Base Le  | cture      |           | 1               | F               |
| <             | (► H      | 10 Per Page         |                        |                  |                 |         |              |                            |           |                  |                |          |            |           | Reo             | ><br>ord 1 of 1 |
| GRADES        |           |                     |                        |                  |                 |         |              |                            |           |                  |                |          | C Insert   | Delete    | <b>Р</b> ∎ Сору | Ϋ, Filte        |
| Sequence Num  | nber Grad | de Grade Mode       | Grade Mode Description | Credit Hours     | Attempted Hours | C       | hange Reason | Change Reason Description  | Extension | Date Inco        | mplete Final G | irade    | Grade Dat  | e         | Grade Co        | mment           |
|               | 2         | F S                 | Standard Letter Grade  | 3.000            | 3               | .000 10 | G            | Wrong Grade entered online |           |                  |                |          | 05/18/2016 | 3         |                 |                 |
|               | 1         | MG S                | Standard Letter Grade  | 3.000            | 3               | .000 0  | ЭE           | Original Entry             |           |                  |                |          | 12/19/2015 | 5         |                 |                 |
| <             |           |                     |                        |                  |                 |         |              |                            |           |                  |                |          |            |           |                 | >               |
| ( ◀ ① of 1    | 1 ▶ )(    | 10 V Per Page       |                        |                  |                 |         |              |                            |           |                  |                |          |            |           | Rec             | ord 1 of 2      |
| LEVEL         |           |                     |                        |                  |                 |         |              |                            |           |                  |                |          | 🕻 Insert   | Delete    | Copy            | 🏹 File          |
| Code *        |           | Code De             | scription              |                  |                 |         |              |                            |           | Primary Level In | ndicator *     |          |            |           |                 |                 |
| UG            |           | Undergra            | sduste                 |                  |                 |         |              |                            |           |                  |                |          | 7          |           |                 |                 |
| )( 🔺 🚺 of 1   | t 🍉 🕅 🗌   | 10 Per Page         |                        |                  |                 |         |              |                            |           |                  |                |          |            |           | Rec             | ord 1 of 1      |

### SHADEGR – Degree and Other Formal Awards

Used to capture all information about the degrees or other types of awards that the student is seeking, or which have been awarded.

Degrees Sequence codes are designated by sequence number (1, 2, 3, etc.) to prevent the occurrence of duplicate degree records for a student. Multiple degrees may be sought by a student.

In the Degree Sequence box, select the List of Values to find the correct degree awarded and double click to bring you back to SHADEGR. Select Go.

| X Degree an                       | d Other Formal Awards SHADEGR 9.3.5 (DEVL) |                  |  |
|-----------------------------------|--------------------------------------------|------------------|--|
| ID:                               | TRAIN0101 Owl, Oscar A.                    | Degree Sequence: |  |
| View Current/Active:<br>Curricula | Y                                          | Overnde Hold:    |  |

| Learner Outcome                          | Learner Outcome Curricula Dual Degree Honors Institutional Cour |          |              |              |      |                         |               | n-Course Work   | Course Attri | butes  |                 |                  |
|------------------------------------------|-----------------------------------------------------------------|----------|--------------|--------------|------|-------------------------|---------------|-----------------|--------------|--------|-----------------|------------------|
| · LEARNER OUTCOME                        | NFORMATION                                                      | I        |              |              |      |                         |               |                 |              |        |                 |                  |
| Outcome Status                           | AW                                                              | Awarde   | d            |              |      | Degree Comple<br>T      | tion<br>erm   |                 | •            |        |                 | C                |
| Student Record Term                      | 201403                                                          |          |              |              |      | Gradua<br>Application D | ation<br>Date | 01/12/2014      |              |        |                 | (                |
| Bulletin Academic<br>Year                | 2014                                                            |          |              |              |      |                         |               |                 |              |        |                 |                  |
| Graduation Inform                        | ation                                                           |          |              |              |      |                         |               |                 |              |        |                 |                  |
| Graduation Term                          | 201403                                                          |          |              |              |      | I                       | Fee           | O Charge Fee    | O Waive Fee  | None   |                 | Fee Date         |
| Graduation Year                          | 2014                                                            |          |              |              |      | Fee T                   | erm           |                 | -            |        |                 | Fee Indicator (  |
| Graduation Status                        | со                                                              | Conferr  | ed           |              |      | Fee De                  | etail         |                 | •            |        |                 | Authorize 1      |
| Graduation Date                          | 05/15/2014                                                      | 4        |              |              |      | Fee Amo                 | ount          |                 |              |        |                 |                  |
| <ul> <li>CURRICULA SUMMAR</li> </ul>     | Y - PRIMARY                                                     |          |              |              |      |                         |               |                 |              |        |                 |                  |
| Priority                                 | Tern                                                            | n        | Program      |              | Cata | alog                    | Leve          | 4               |              | Campus |                 | College          |
|                                          | 10 2014                                                         | 403      | Mgmt Informa | tion Systems | 200  | 936                     | Unde          | ergraduate      |              | Main   |                 | Business & Mr    |
| <                                        | N   1                                                           | Per Page |              |              |      | >                       | <             |                 |              |        |                 |                  |
| <ul> <li>FIELD OF \$TUDY \$UM</li> </ul> | MARY                                                            |          |              |              |      |                         |               |                 |              |        |                 |                  |
| Attached to Majo                         | r Details                                                       |          |              |              |      |                         |               |                 |              |        |                 |                  |
| Priority                                 | Terr                                                            | m        | Туре         | 2            |      | Field of                | Study         | 1               |              |        | Department      |                  |
|                                          | 10 201                                                          | 403      | Majo         | r            |      | Manage                  | ment l        | nformation Syst | ems          |        | Business:Manage | ement Inform Sys |

### **SAAADMS – Admissions Application**

View admissions applications submitted to Temple. An applicant can have an unlimited number of applications submitted for any term.

An admission checklist is generated automatically for the application if the applicant's information and the checklist criteria match.

Once an applicant accepts the institution's offer of admission, a student record is automatically generated allowing the student to register.

Accepting an applicant is one of two ways used to generate an initial student record which is will allow registration. The other method is to use the **SAAQUIK** - Quick Entry Form; which is covered separately.

| ID: TRAIN0101 Owl, C | : TRAIN0101 Owl, Oscar A. Term: 201603 2016 Spring View Current/Active Curricula: |                               |               |                  |                  |                |                  |                              |   |          | ver         |        |            |
|----------------------|-----------------------------------------------------------------------------------|-------------------------------|---------------|------------------|------------------|----------------|------------------|------------------------------|---|----------|-------------|--------|------------|
| Application Currie   | ula Fees, Mai                                                                     | I Submission, Withdrawal Data | Checklist Sc  | ources, Int      | erests, Comments | Contacts, Cohe | orts, Attributes |                              |   |          |             |        |            |
| APPLICATION          |                                                                                   |                               |               |                  |                  |                |                  |                              | ( | 🖬 Insert | 🗖 Delete    | 🖷 Сору | 👻 Filter   |
| Entry Term           | 201603)                                                                           |                               | Application N | Number           |                  |                |                  | Application<br>Preference    |   |          |             |        |            |
| Application Date     |                                                                                   |                               |               |                  |                  |                |                  |                              |   |          |             |        |            |
| Admission Type       |                                                                                   |                               | Full or Pa    | art Time         |                  |                |                  | Maintained By                |   |          |             |        |            |
| Student Type         |                                                                                   |                               |               |                  | Outstanding Requ | rements        |                  | Application Decision         |   |          |             |        |            |
| Residence            | Residence                                                                         |                               |               |                  |                  |                |                  | Application Decision<br>Date |   |          |             |        |            |
| Site                 |                                                                                   |                               | Application   | n Status<br>Date |                  |                |                  | Maintained By                |   |          |             |        |            |
| ◀ 1 of 1 ► ►         | 1 T F                                                                             | er Page                       |               |                  |                  |                |                  |                              |   |          |             | Rec    | ord 1 of 1 |
| CURRICULA SUMMARY    |                                                                                   |                               |               |                  |                  |                |                  |                              | 1 | 🖪 Insert | 🗖 Delete    | 🖷 Сору | 👻 Filter   |
| Priority             | Term                                                                              | Program                       | Catalog       | Level            |                  | Campus         |                  | College                      |   |          | Degree      |        |            |
|                      | 1 T F                                                                             |                               |               |                  |                  |                |                  |                              |   |          |             | Rec    | ord 1 of 1 |
| FIELD OF STUDY SUMM  | IARY                                                                              |                               |               |                  |                  |                |                  |                              | 1 | Insert   | E Delete    | Copy   | 👻 Filter   |
| Attached to Major    | Details                                                                           |                               |               |                  |                  |                |                  |                              |   |          |             |        |            |
| Priority             | Term                                                                              | Туре                          | Field o       | of Study         |                  |                | Department       |                              |   | Attach   | ed to Major |        |            |
| K ◀ 1 of 1 ► N       | 3 ¥ F                                                                             | Per Page                      |               |                  |                  |                |                  |                              |   |          |             | Rec    | ord 1 of 1 |

### **SAADCRV – Admissions Decision**

View the student admissions decision records. After the applicant accepts Temple University's offer of admission by paying a deposit (DP) or waiving a deposit (DW), then the student record is created and the student can register. The decision code reflects the DP or DW action.

| Entry Term *      | Decision Decision         | Description Status    | * Status Descri        | ption Appli          | cation Date *         | Application Number *    | Admission Type | Admission Type | Description |
|-------------------|---------------------------|-----------------------|------------------------|----------------------|-----------------------|-------------------------|----------------|----------------|-------------|
| 201536            | DP Admitted               | VDeposit Fee P. D     | Decision Made          | 05/20                | /2015                 | 1                       | ST             | Standard       |             |
| N - (1) of 1 )    | ► H   1. T Pec Page       |                       |                        |                      |                       |                         |                |                | Record 1    |
| CURRICULUM        |                           |                       |                        |                      |                       |                         | 🗂 insert       | Delete T       | Copy 👻      |
| Priority          | Program                   | Le                    | vel                    | College              | Campus                | Degree                  |                | Catalog Term   |             |
|                   | 10 LA-CJ-BA               | U                     | G                      | LA                   | AMB                   | BA                      |                | 201536         |             |
| H 🚿 (1) of t )    | ► H   1 + Pm Page         |                       |                        |                      |                       |                         |                |                | Record 1    |
| FIELD OF STUDY    |                           |                       |                        |                      |                       |                         | 🖸 Insert       | Delete 🖷       | Copy 👻      |
| Type              |                           |                       | Co                     | de                   |                       | Departme                | ent            |                |             |
| MAJOR             |                           |                       | CJ                     |                      |                       | 1835                    |                |                |             |
| to an internation | S M I T + Der Pane        |                       |                        |                      |                       |                         |                |                | Record 1    |
| Application Decis | Application Decision L    | etter Decision Calcul | ator Rating Review     | 21000                |                       |                         |                |                |             |
| DECISION DATA     |                           |                       |                        |                      |                       |                         | 🖸 kosert       | Delete 7       | Copy 👻      |
| Decision Co       | Description               | Significant Decision  | Institution Acceptance | Applicant Acceptance | Institution Rejection | on Inactive Application | Maintained Ind | Maintained b   | y De        |
| DP                | Admitted/Deposit Fee PAID |                       |                        |                      |                       |                         | s              | SYS            | 07          |
| λ                 | University Acceptance     | $\checkmark$          | 1                      |                      |                       |                         | U              | USER           | 07          |
| -                 | Eollow Up                 |                       |                        |                      |                       |                         | 11             | LISER          | 07          |

### **SOAHSCH – High School Information**

View high school information such as the school name and address, graduation date, subjects taken, course, overall GPA, and class rank/size.

| ID: TRAIN0101 Owl,                     | Oscar A.                                 |                    |                     |          |        | Start Ov | /er        |
|----------------------------------------|------------------------------------------|--------------------|---------------------|----------|--------|----------|------------|
| High School Details                    | High School Subjects High School Address |                    |                     |          |        |          |            |
| <ul> <li>HIGH SCHOOL DETAIL</li> </ul> | S                                        |                    |                     | E Insert | Delete | 🖷 Сору   | 👻 Filter   |
| High School                            | ·                                        | Percentile         |                     |          |        |          |            |
| Enrollment Planning<br>Service Code    |                                          | GPA                |                     |          |        |          |            |
| Graduation Date                        |                                          | Diploma            |                     |          |        |          |            |
| Transcript Received<br>Date            |                                          |                    | College Preparation |          |        |          |            |
| Class Rank and Size                    |                                          | Admissions Request |                     |          |        |          |            |
| K ◀ 1 of 1 ► )                         | Per Page                                 |                    |                     |          |        | Rec      | ord 1 of 1 |

### **SOAPCOL – Prior College**

View information about a student's prior college experience. The degree information including GPA, hours, honors, and attendance dates is also maintained on this form, along with majors, minors, and concentrations associated with the degrees.

Multiple degrees may be created for a prior college. A person must be added to the system via the **SPAIDEN** prior to entering this form. If a student's degree information is updated, all corresponding majors, minors, and concentrations are updated with the new degree code.

| ID: TRAIN0101 Out (         | One or A                           |                       |                                     |                         |          |        |         |            |
|-----------------------------|------------------------------------|-----------------------|-------------------------------------|-------------------------|----------|--------|---------|------------|
| D. TRAINGTOT OWI,           | Uscal A.                           |                       |                                     |                         |          |        |         |            |
| Prior College and Deg       | ree Majors, Minors, Concentrations | Prior College Address |                                     |                         |          |        |         |            |
| PRIOR COLLEGE               |                                    |                       |                                     |                         | 🖪 Insert | Delete | Copy    | Y Filter   |
|                             |                                    |                       | -                                   |                         |          | -      |         |            |
| Prior College               | 212115 East Stroudsburg U of Pen   | nsylv                 | Transcript Reviewed<br>Date         | 07/24/2015              |          |        |         |            |
| Transcript Received<br>Date | 07/07/2015                         |                       | Admissions Request                  | CLT1 College Transcript |          |        |         |            |
|                             | Official Transcript                |                       | Enrollment Planning<br>Service Code |                         |          |        |         |            |
|                             | 1 V Per Page                       |                       |                                     |                         |          |        | Rec     | ord 1 of 2 |
| DEGREE DETAILS              |                                    |                       |                                     |                         | 🖶 Insert | Delete | Па Сору | 👻 Filter   |
| Degree                      | 000000 Undeclared                  |                       | College                             |                         |          |        |         |            |
| Degree Date                 |                                    |                       | Transfer Hours                      |                         |          |        |         |            |
|                             | Primary Degree Indicator           |                       | GPA                                 |                         |          |        |         |            |
| Attended From               | 08/01/2016                         |                       | Honors                              |                         |          |        |         |            |
| Attended To                 | 12/01/2013                         |                       | Goal                                |                         |          |        |         |            |
| Year                        |                                    |                       |                                     |                         |          |        |         |            |
| K ◀ 11 of 1 ► >             | 1 V Per Page                       |                       |                                     |                         |          |        | Rec     | ord 1 of 1 |

### **SAASUMI - Admissions Application Summary**

View a summary of admissions applications for a student. This form can be accessed directly from the SAAADMS.

| ID: TRAIN0101  | Owl, Oscar A. Leve | d: Campus: College   | Degree: Ter    | m: 201536 Program | n: Field of Stu | dy Type: Field of Study | Code:        |             | L           | Start Over   |       |
|----------------|--------------------|----------------------|----------------|-------------------|-----------------|-------------------------|--------------|-------------|-------------|--------------|-------|
| ADMISSIONS APP | LICATION SUMMARY   |                      |                |                   |                 |                         |              | 🖶 Insert    | Delete      | 📲 Copy 🛛 🌪 F | ilter |
| Entry Term     | Application Nu     | . Application Prefer | Admission Type | Student Type      | Residence       | Outstanding Requireme   | ents Status  | Status Date | Decision    | Decision Dat | te    |
| 201536         |                    | 1                    | ST             | Т                 | R               |                         | D            | 07/14/2015  | DP          | 07/16/2015   |       |
| ( ◀ 1 of 1 )   | ► H   10 \         | Per Page             |                |                   |                 |                         |              |             |             | Record 1     | of 1  |
| CURRICULA SUM  | MARY - PRIMARY     |                      |                |                   |                 |                         |              | 🚼 Insert    | Delete      | 📲 Copy 🛛 🌪 F | ilter |
| Priority       | Term               | Program              | Catalog        | Level             |                 | Campus                  | College      |             | Degree      |              |       |
|                | 10 201536          | Criminal Justice     | 201536         | Undergraduate     |                 | Ambler                  | Liberal Arts |             | Bachel      | or of Arts   |       |
| ( ◀ 1 of 1 )   | ► H   1 N          | Per Page             |                |                   |                 |                         |              |             |             | Record 1     | of 1  |
| FIELD OF STUDY | SUMMARY            |                      |                |                   |                 |                         |              | 🚼 Insert    | Delete      | 🖬 Copy 🔍 F   | ilter |
| Attached to M  | lajor Details      |                      |                |                   |                 |                         |              |             |             |              |       |
| Priority       | Term               | Туре                 | Fi             | eld of Study      |                 | Department              |              | Atta        | ched to Maj | or           |       |
|                | 10 201536          | Major                | Ci             | riminal Justice   |                 | CLA:Criminal Ju         | istice       |             |             |              |       |
| ( ◀ 1) of 1 )  | > H   3 \          | Per Page             |                |                   |                 |                         |              |             |             | Record 1     | of 1  |

### **APPENDIX A: Student Coding**

Banner, student populations are tracked using a variety of banner fields, such as Attributes, Cohorts, Educational Goals, Activities, Sport Codes, and Student Types.

Below is a brief explanation of how these various fields function.

#### **Attributes:**

Attributes are being used to code students whose association with the special population never ends. Attribute codes may also be used in processing course registration restrictions. Once a student is coded with an attribute, this attribute will stay on their record for all terms and will always be copied forward. To view populations being tracked via attribute codes, access **STVATTS** - **Attribute Validation Table** 

#### **Cohorts:**

Cohorts are being used to track and code certain student populations, and may be used in processing course registration restrictions. Populations which are coded by cohort may at times, end their participation in the special population and thus, have their coding 'inactivated'. Cohort reason codes are used to either identify the reason for inactivation, or to further specify the cohort code. To view populations being tracked via cohort codes, access **STVCHRT - Cohort Validation Table.** 

#### **Activities:**

Activity codes are applied on **SGASTDN** and are being used to track academic activities in addition to some student coding. The student codes that are displayed here include codes that are term based. To view activity codes that are used by student, access **STVACTC** - **Activity Validation table** and query the SDNT type.

#### **Sport Codes:**

Sport codes designate students who participate on intercollegiate athletic teams. These sport codes are maintained in the Athletic Compliance module but can be viewed on an individual student by term through the SSB view. **STVSPST – Sports Status Code Validation** 

#### **Educational Goal:**

The educational goal is primarily used to track special populations of non-degree seeking students. An educational goal code may be added to a student record when the student is being admitted via the quick entry form. To view the educational goal codes, access the **STVEGOL - Educational Goal Validation.** FYI – Style Notes: